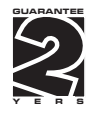

# OM 472

### 4 3/2 DIGIT PROGRAMMABLE

DC VOLTMETER/AMMETER PROCESS MONITOR OHMMETER, INTEGRATOR LINEARIZATOR THERMOMETER FOR PT 100/500/1000 THERMOMETER FOR THERMOCOUPLES DISPLAY INSTRUMENT FOR LIN. POTENTIOMETERS DISPLAY INSTRUMENT FOR TENSIOMETER

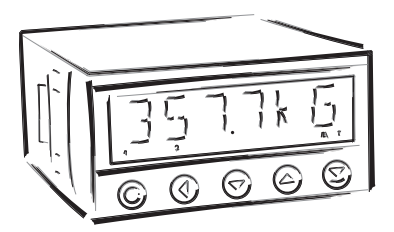

### SAFETY INSTRUCTIONS

Please, read the enclosed safety instructions carefully and observe them! These instruments should be safeguarded by isolated or common fuses (breakers)! For safety information the EN 61 010-1 + A2 standard must be observed. This instrument is not explosion-safe!

### TECHNICAL DATA

Measuring instruments of the OM 472 series conform to the European regulation 89/336/EWG and the Ordinance 168/1997 Coll.

The instruments are up to the following European standards: EN 55 022, class B EN 61000-4-2, -4, -5, -6, -8, -9, -10, -11

The instruments are applicable for unlimited use in agricultural and industrial areas.

### CONNECTION

Supply of energy from the main line has to be isolated from the measuring leads.

# €

ORBIT MERRET, spol. s r.o. Vodnanska 675/30

198 00 Prague 9 Czech Republic

Tel: +420 - 281 040 200 Fax: +420 - 281 040 299 e-mail: orbit@merret.cz www.orbit.merret.cz

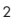

# 1. CONTENTS

| 1.  | Cont                                   | ents                                                     |                        |                                                                       | 3        |  |  |
|-----|----------------------------------------|----------------------------------------------------------|------------------------|-----------------------------------------------------------------------|----------|--|--|
| 2.  | Instr                                  | ument c                                                  | description .          |                                                                       | 4        |  |  |
| 3.  | Connection                             |                                                          |                        |                                                                       |          |  |  |
| 4.  | Setti                                  | ng                                                       |                        |                                                                       | 8        |  |  |
|     |                                        | Programming modes                                        |                        |                                                                       |          |  |  |
|     |                                        | Contro                                                   | Control keys functions |                                                                       |          |  |  |
|     |                                        | Setting                                                  | the DP and             | /he (-) sign                                                          | 9        |  |  |
|     | 4.1                                    | .1 Guide through minimum instrument setting, calibration |                        |                                                                       | 10       |  |  |
|     | 4.Z                                    | User m                                                   | enu                    |                                                                       | 12       |  |  |
|     | 4.5                                    | Config                                                   | uration menu           | ration menu                                                           |          |  |  |
|     |                                        | 4.3.1                                                    | Configurat             | ion mode - INPUT                                                      |          |  |  |
|     |                                        |                                                          | 4.3.1.1                | Values resetting (min/max, tare)                                      | 16       |  |  |
|     |                                        |                                                          | 4.3.1.Z                | Instrument configuration                                              | 10       |  |  |
|     |                                        |                                                          | 4.3.1.3                | Additional inputs                                                     | 19       |  |  |
|     |                                        | 4.3.2                                                    | Configurat             | ion MODEe - CHANNELS                                                  |          |  |  |
|     |                                        |                                                          | 4.3.2.1                | MIN, MAX, DIVIDE, SENSE, P.TARE, MAX, OFFSET, LEADS, TYPE, KOMPENZACE | 20       |  |  |
|     |                                        |                                                          | 4.3.2.2                | Filter 1                                                              | 21       |  |  |
|     |                                        |                                                          | 4.3.2.3                | Filter 2                                                              | 22       |  |  |
|     |                                        |                                                          | 4.3.2.4                | Disclaring the measuring units (KTD, T/C)                             | 22       |  |  |
|     |                                        |                                                          | 4.3.2.5                | Mathematic function                                                   | 21       |  |  |
|     |                                        |                                                          | 4.3.2.7                | Integrator setting                                                    | 26       |  |  |
|     |                                        | 422                                                      |                        |                                                                       |          |  |  |
|     |                                        | 4.3.3                                                    |                        | ion mode - OUIPUI                                                     | 20       |  |  |
|     |                                        |                                                          | 4.3.3.1                | Data output                                                           | 27       |  |  |
|     |                                        |                                                          | 4333                   | Anglog output                                                         | 32       |  |  |
|     |                                        |                                                          | 4.3.3.4                | Projection on the display.                                            | 34       |  |  |
|     |                                        | 121                                                      | Configurat             |                                                                       |          |  |  |
|     |                                        | 4.3.4                                                    | 1 3 1 1                | Access rights for User mode                                           | 41       |  |  |
|     |                                        |                                                          | 4.3.4.1                | Return to manufacturing calibration                                   | 41<br>44 |  |  |
|     |                                        |                                                          | 4.3.4.3                | Instrument calibration - Automatic                                    | 44       |  |  |
|     |                                        |                                                          | 4.3.4.4                | Menu language                                                         | 45       |  |  |
|     |                                        |                                                          | 4.3.4.5                | New access password                                                   | 45       |  |  |
|     |                                        |                                                          | 4.3.4.6                | Instrument identification                                             | 45       |  |  |
| 5.  | Met                                    | nod of n                                                 | neasuring c            | of the cold junction                                                  | 50       |  |  |
| 6.  | Table of signs                         |                                                          |                        |                                                                       |          |  |  |
| 7.  | Data protocol                          |                                                          |                        |                                                                       |          |  |  |
| 8.  | Error statements                       |                                                          |                        |                                                                       |          |  |  |
| 9.  | Instrument dimensions and installation |                                                          |                        |                                                                       |          |  |  |
| 10. | Tech                                   | nical da                                                 | ıta                    |                                                                       | 56       |  |  |
| 11. | Declaration of conformity              |                                                          |                        |                                                                       |          |  |  |
| 12. | Certificate of guarantee               |                                                          |                        |                                                                       |          |  |  |

# 2. INSTRUMENT DESCRIPTION

### DESCRIPTION

The OM 472 MODEel series are 4 3/4 digit panel programmable instruments, which are manufactured in the following alternatives:

| OM 472DC  | DC voltmeter/ammeter                        | DC  |
|-----------|---------------------------------------------|-----|
| OM 472PM  | Process monitor                             | PM  |
| OM 4720HM | Ohmmeter                                    | онм |
| OM 472DU  | Display instrument for linear potentiometer | DU  |
| OM 472RTD | Thermometer for Pt 100/500/1000 and Ni 1000 | RTD |
| OM 472T/C | Thermometer for thermocouples               | T/C |
| OM 4721   | Integrator                                  |     |
| OM 472LX  | Display instrument for linear events        | LX  |
| OM 472T   | Display instrument for tensiometers         | T   |

The instruments are based on an 8-bit microcontroller and a very precise A/D converter, that secures high accuracy, stability and easy operation of the instrument.

### Programmable projection of the display

| manual or automatic                                                  |
|----------------------------------------------------------------------|
| manual - projection for the beginning and the end of the input range |
| automatic - with reference signal                                    |
| ±49999                                                               |
|                                                                      |

### **Digital filters**

| Floating avergae        | from 230 measurements          |
|-------------------------|--------------------------------|
| Exponen.average         | from 2100 measurements         |
| n-th value              | from 2100 measurements         |
| Radius of insensitivene | ss adjustable in process units |

### Mathematic functions

| Min/max value        | registration of min/max value gained during the measurement    |
|----------------------|----------------------------------------------------------------|
| Tare                 | assigned to reset the display in case of non-zero input signal |
| Pre-set Tare         | fixed pre-set second tare                                      |
| Top value            | the display shows only max (min) value                         |
| Round-up             | setting the projection step for the display                    |
| Mathematic functions | see the instructions                                           |

### External control

| Hold              | display/instrument blocking                 |
|-------------------|---------------------------------------------|
| Lock              | locking the control keys                    |
| Blocking the "CM" | blocking the access into Configuration menu |
| Tare              | resetting tare to zero                      |
| Resetting MV      | resetting min/max value to zero             |
|                   |                                             |

### OPERATION

The instrument is set and controlled by five control keys located on the front panel. All programmable settings of the instrument are realized in two adjusting modes:

 
 Configuration menu
 (hereinafter referred to as CM) is protected by an optional number code and contains com plete instrument setting

 User menu
 may contain arbitrary programming settings defined in "CM" with another selective restric tion (see, change)

All programmable parameters are stored in the EEPROM memory (they hold even after the instrument is switched off). The measured untis may be projected on the display.

### EXTENSION

**Comparators** are assigned to control one, two, three or four limit values with relay output. The limits have adjustable hysteresis within full display range, as well as selectable delay of the switch-on within the range 0...99,9 s. Reaching the preset limits is signalled by LED and simultaneously by the switch-on of the relevant relay.

**Data outputs** are for their rate and accuracy suitable for transmission of the measured data for further projection or directly into the control systems. We offer an isolated RS232 and RS485 with the DIN-MessBus /ASCII protocols.

Analog outputs will find their place in application where further evaluation or processing of measured data is required in external devices. We offer universal analog output with the option of selection of the type of output - voltage/current. The value of analog output corresponds with the displayed data and its type and range are selectable in the programming MODEe.

**Real time** is an internal time control of data collection. It is suitable everywhere where it is necessary to register measured values in a given time segment. Up to 65 000 values may be stored in the instrument's memory. Data transmission into PC via serial interface RS232/485.

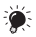

The OM 472 DC and OM 472PM instruments in extended version, with 4 inputs are described in individual Instructions for use

### FIRMWARE

### www.orbit.merret.cz/update

In consideration of the continuous development and improvements of our products it is now possible to download directly from web pages the most recent version of a program for every instrument. Because the program modernisation is performed via data line RS 232 it is necessary to equip the machine with this interface.

Modernisation will be performed automatically after connection of the instrument to PC and the program is launched autmatically. After it is completed, all customer settings are replaced by manufacture settings, i.e. it is necessary to set the control key again. Number of the current version of the program in your instrument can be found in Configuration menu - service - identification.

The function for recording of the new Firmware is supported for all instruments since version 0004

# 3. CONNECTION

The lead for feeding the instrument should not be in the proximity of the incoming low-potential signals. Contactors, motors with larger input power and other efficient elements should not be in the proximity of the instrument.

The lead into the input of the instrument (the measured quantity) should be in sufficient distance from all power leads and appliances. Provided this cannot be secured, it is necessary to use shielded leads with connection to ground. The instruments are tested in compliance with stand ards for use in industrial area, yet we recommend to abide by the above mentioned principles.

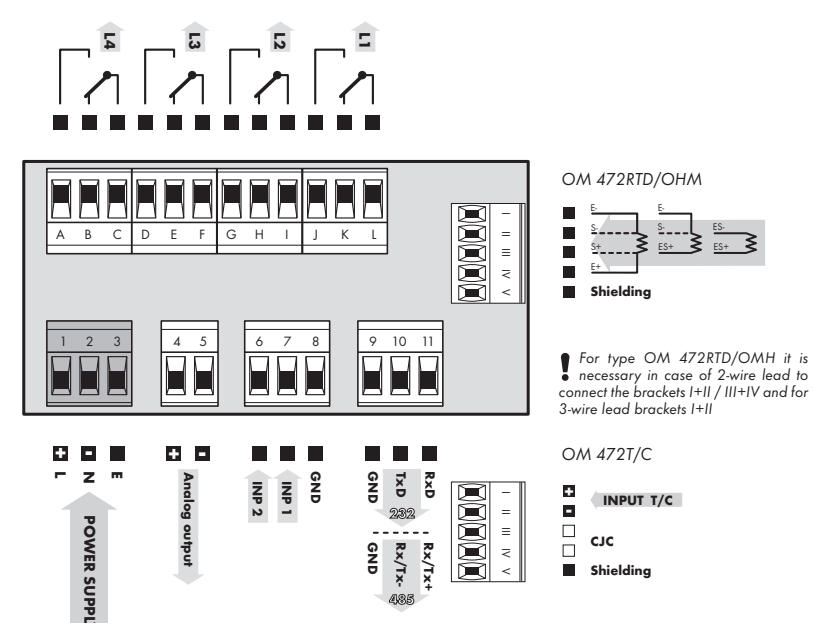

### **DESCRIPTION OF CONNECTORS**

| Input | Function     | Description                                  | Control                        |
|-------|--------------|----------------------------------------------|--------------------------------|
|       | Hold         | Blocking the instrument (adjustable in menu) | upon contact agst. GND (no.8)  |
|       | Lock         | Keyboard blocking                            | upon contact agst. GND (no. 8) |
| INP 1 | Tare         | Resetting the tare                           | upon contact agst. GND (no. 8) |
| INF 2 | Lock C.M.    | Locking the access into Configuration menu   | upon contact agst. GND (no. 8) |
|       | Resetting MM | Resetting min/max or top value               | upon contact agst. GND (no. 8) |

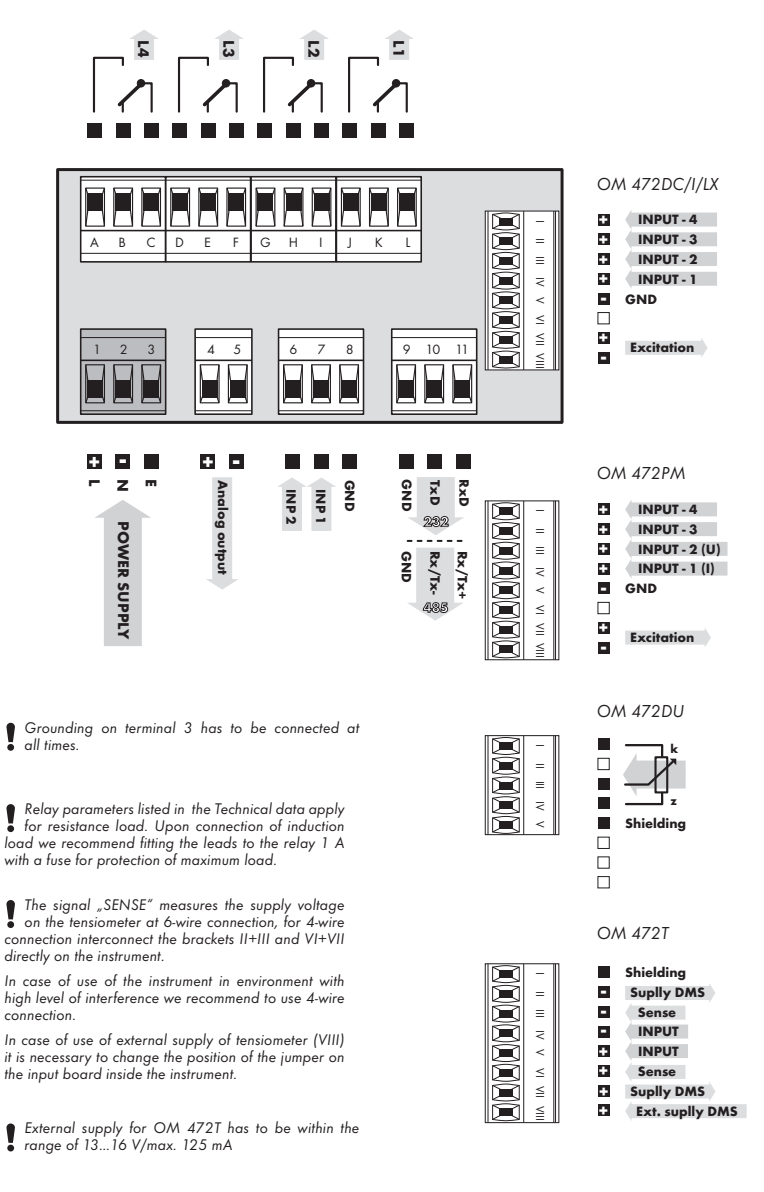

### **INSTRUMENT SETTING** 4.

Setting and controlling the instrument is performed through 5 control keys on the front panel. By means of these controls it is possible to browse through the operating program and to select and set the required values.

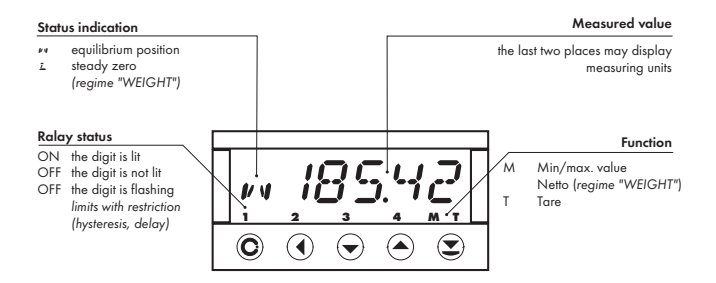

### CONFIGURATION MODE

- designated for professional service and maintenance
- complete instrument setting
- access is password protected
- authorization for "User mode"

### USER MODE

- designated for instrument service
- may contain setting the limits, analog and data output and brightness, with restriction as per the setting in "Configuration mode"

### SYMBOLS USED IN THE INSTRUCTIONS

• So marked items are preset from manufacture and will always be preset after "Return to manucture setting" DC

| PM DU I LX OHM RTD | T/ | C |
|--------------------|----|---|
|--------------------|----|---|

Indicates the setting for given type of instruments

### CONTROL KEYS FUNCTIONS

| O                                | •                          | 0                            | 0                                    | 0                                  |  |
|----------------------------------|----------------------------|------------------------------|--------------------------------------|------------------------------------|--|
| MENU                             | ENTER                      | LEFT                         | DOWN                                 | UP                                 |  |
| Measuring MODEe                  |                            |                              |                                      | -                                  |  |
| menu access                      | all control keys may be c  | assigned functions as per se | election                             |                                    |  |
| Moving around in the             | menu                       |                              |                                      |                                    |  |
| exit the menu without saving     | move to next level         | back to previous level       |                                      | move to next item                  |  |
| Setting/selecting - items        |                            |                              |                                      |                                    |  |
| cancel setting without saving    | confirm selected item      |                              | move down                            | move up                            |  |
| Setting - number                 |                            |                              |                                      |                                    |  |
| cancel setting without<br>saving | confirm selected<br>number | move to higher<br>decade     | change of current<br>figure - down - | change of current<br>figure - up - |  |

### SETTING THE DECIMAL POINT AND THE MINUS SIGN

### DECIMAL POINT

Its selection in calibration modes, upon modification of the number to be adjusted is performed by control key **()** with transition beyond the highest decade, when the decimal point starts flashing. Positioning is performed by **()**. Decimal point for display projection is set in item "CHAN.A - MAX"

### MINUS SIGN

Setting of the minus sign is performed on the highest valid degree by control key (). The minus sign is in numerical row (0, 1, 2, 3...9, -).

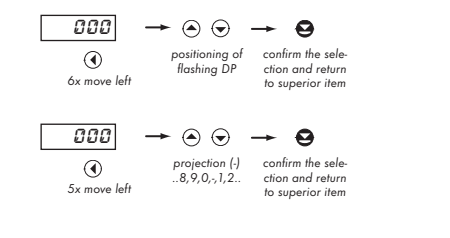

### Setting

⇔ "Calibration mode" ⇔ menu of projection on the display - maximum INP. ⇔ MR ::

⇒ after transition beynd hiughest decade **(**) the DP starts flashing

⇒ by pressing **○** or **○** you place the DP and confirm it by **○** 

Setting the DP is determining only for the items MIN (input) and P.TARA. For other items it is independent and their setting is individual

### ACCESS INTO THE CONFIGURATION MODE

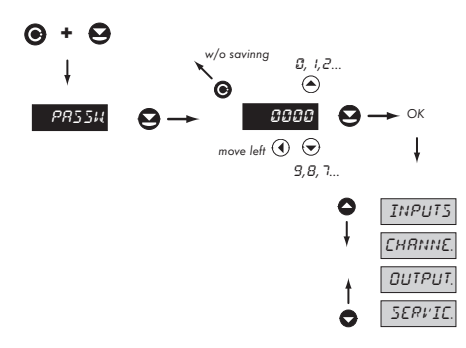

The code from manufacture is always preset to 0000 In case of loss of access password it is possible to use the universal access code "8177"

# 4.1 GUIDE THROUGH MINIMUM INSTRUMENT SETTING

All settings are performed in the "Configuration menu"

### SETTING THE DISPLAY BRIGHTNESS (MANUAL CALIBRATION)

Two-point assignment of linear display projection for minimum and macximum range of the input signal

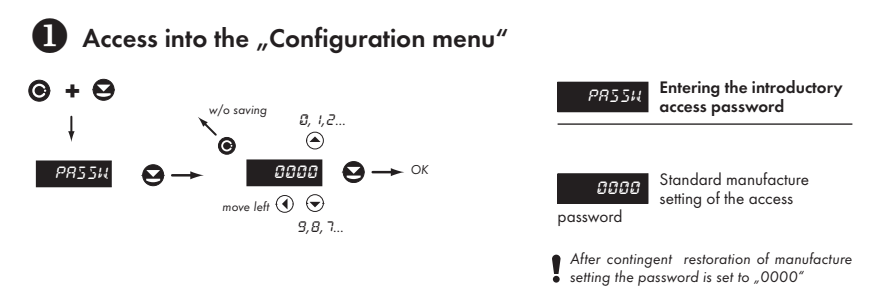

# 2 Selection of the measuring range/input type

| T |         |          |           |                 |
|---|---------|----------|-----------|-----------------|
| Θ | ⊖→      |          |           | <b>~</b> 0      |
| 0 | INPUTS  | ELERR.   | RER: /5   | STRNI,          |
| ŧ | CHRNNE. | CONFIG.  | 110¢ E    | ИЕІБНТ          |
|   | OUTPUT. | RU×.INP. | TRRCE Ø   |                 |
|   | SERVIC. |          | R. ELR.   | 0-20 <i>m</i> R |
|   |         |          | M.M. INP. | 4-20mR          |
|   |         |          |           |                 |
|   |         |          |           | 0-21            |
|   |         |          |           | 0-51            |
|   |         |          |           | 0-101           |
|   |         |          |           |                 |
|   |         |          |           | 2-WIRE          |
| ŧ |         |          |           | 3-WIRE          |
| 0 |         |          |           | H-HIRE          |
|   |         |          |           |                 |

MDt E Setting the range or tape of measuring device

|           | Displayed items of the menu |  |  |
|-----------|-----------------------------|--|--|
| туре      | Manual calibration          |  |  |
| OM 472PM  | 0-20/4-20mA, 0-2/0-5/0-10 V |  |  |
| OM 4721   | 0-20/4-20mA, 0-2/0-5/0-10 V |  |  |
| OM 472LX  | 0-20/4-20mA, 0-2/0-5/0-10 V |  |  |
| OM 472OHM | 2-WIRE/3-WIRE/4-WIRE        |  |  |
| OM 472RTD | 2-WIRE/3-WIRE/4-WIRE        |  |  |
| OM 472T   | STAND., WEIGHT              |  |  |

٨

### Ŷ 6 0 **← ()** INPUTS с ням я 5E T. B MIN. P матнес FILT. I Г НЯММЯ M8 × ¢ Ουτρυτ FILT.2 :I'I:E INTEGR. SERVIC 1850 SENSE P T885 e

B Setting projection on the display

| 587,8     | Setting the input<br>parameters |
|-----------|---------------------------------|
| -         | Displayed menu items            |
| туре      | Manual calibration              |
| OM 472DC  | MIN.D*, MAX.D                   |
| OM 472PM  | MIN.D, MAX.D                    |
| OM 472DU  | MIN.D, MAX.D                    |
| OM 4721   | MIN.D, MAX.D, MULTIP.           |
| OM 472LX  | MIN.D, MAX.D                    |
| OM 472OHM | MIN.D, MAX.D                    |
| OM 472RTD | RANGE*, TYPE                    |
| OM 472T/C | TYPE, CJC., CJC.TEM.            |
| OM 472T   | MAX.D, SENSE*                   |

\*) The items do not show after automatic calibration

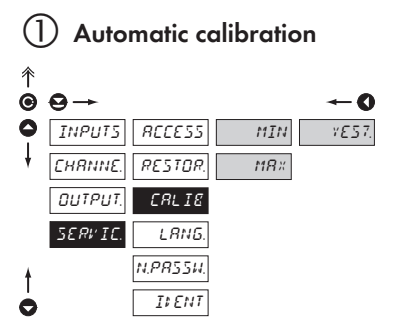

Calibration process is described on page 50, it is always possible to return to manufacture calibration (service - restoration)

In practice, automatic calibration is used mostly for instrument OM 4721, or the OM 472DC and PM. For all other types it has no practical meaning and is required solely as a FO in full range.

### CALIE

### Instrument calibration

- instrument calibration may be performed in this item. Prior execution of any changes you will be challenged to confirm you selection "Yes?"
- two-point assignment of linear display projection for minimum and maximum range of the input signal

| Trues     | Displayed menu items |            |  |
|-----------|----------------------|------------|--|
| туре      | Automatic c          | alibration |  |
| OM 472DC  | MIN, MAX             | Yes*       |  |
| OM 472PM  | MIN, MAX             | Yes*       |  |
| OM 472DU  | MIN, MAX             | Yes*       |  |
| OM 4721   | MIN, MAX             | No*        |  |
| OM 472LX  | MIN, MAX             | No*        |  |
| OM 472OHM | MIN, MAX             | No*        |  |
| OM 472RTD | MIN, MAX             | No*        |  |
| OM 472T/C | MIN, MAX             | No*        |  |
| OM 472T   | MIN, MAX             | Yes*       |  |

\*) Practical applicability of the aut. calibration

# 4.2 USER MENU

- designated for instrument service
- may contain setting the limits, analog and data output and brightness, with restriction as per the setting in "Configuration mode"

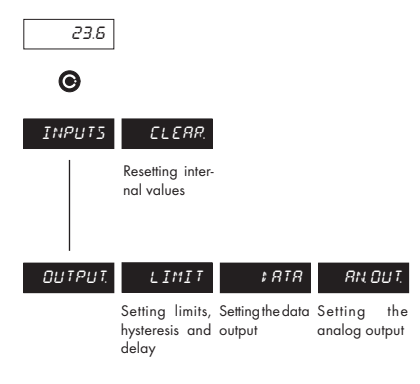

INPUT5 Setting the instrument input

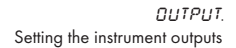

Projection of items and their accessibility depends on the setting of item "RIGHTS" in the "Configuration menu"

### 4.2.1 USER MENU - RESETTING INTERNAL VALUES

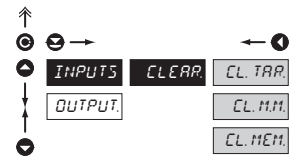

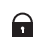

Adjustable authorization of access into items, see page 42

| ELERR.                                                         | Resetting the internal<br>values of the instrument |  |
|----------------------------------------------------------------|----------------------------------------------------|--|
| EL. TRR.                                                       | Tare resetting                                     |  |
| EL. M.M.                                                       | Resetting the minimum and maximum measuring value  |  |
| EL. MEM.                                                       | Resetting measured data from the instrument memory |  |
| <ul> <li>item is displayed only in version with RTC</li> </ul> |                                                    |  |

### 4.2.2 LIMITS - ENTERING THE VALUES

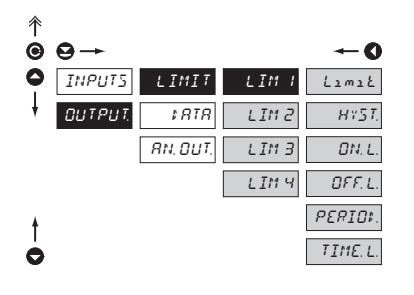

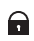

Adjustable authorization of access into items, see page 41

Menu is dynamic, i.e. the items are displayed in relationship with the setting of the type of limits in "configuration menu"

HYSTER  $\Rightarrow$  Limit + HYST. + TIME. L FROM  $\Rightarrow$  ON. L + OFF. L DOSING  $\Rightarrow$  PERIOD. + TIME. L

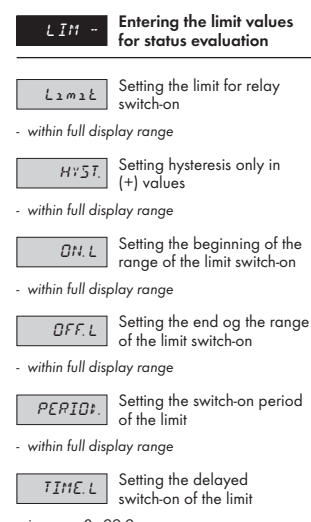

- in range 0...99,9 s

### 4.2.3.1 DATA OUTPUT - SETTING THE RATE

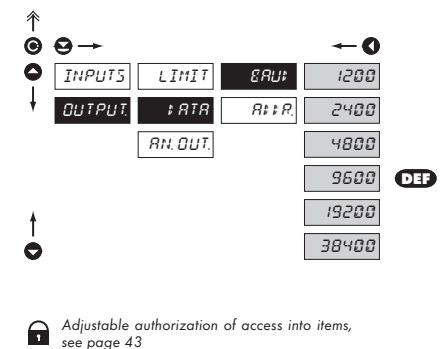

| ERU:  | Setting the data output<br>rate (baud) |
|-------|----------------------------------------|
| 1200  | Rate - 1 200 Baud                      |
| 2400  | Rate - 2 400 Baud                      |
| 4800  | Rate - 4 800 Baud                      |
| 9600  | Rate - 9 600 Baud                      |
| 19200 | Rate - 19 200 Baud                     |
| 38400 | Rate - 38 400 Baud                     |

### 4.2.3.2 DATA OUTPUT - SETTING THE INSTRUMENT ADDRESS

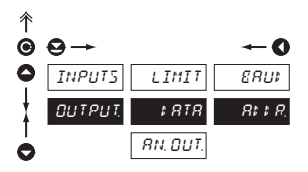

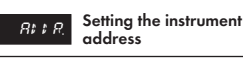

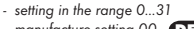

- manufacture setting 00 DEF

A

Adjustable authorization of access into items, see page 43

### 4.2.4 ANALOG OTPUT - SETTING THE RANGE

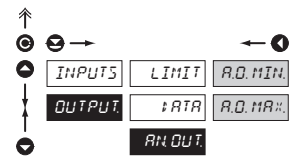

Adjustable authorization of access into items, see page 43

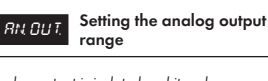

 analog output is isolated and its value corresponds with the displayed data. It is fully programmable, i.e. it allows to assign the AO limits points to two arbitrary points of the entire measuring range

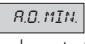

Assigning the display value to the beginning of the

analog output range

- range of the setting is ±50 000

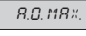

Assigning the display value to the end of the analog

output range

- range of the setting is ±50 000

# 4.3 CONFIGURATION MENU

- designated for professional service and maintenance
- complete instrument setting
- access is protected by password or a shorting link on the input connector
- authorization for "User mode"

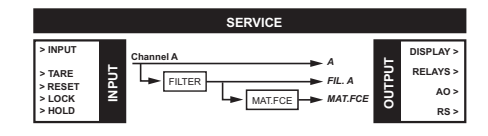

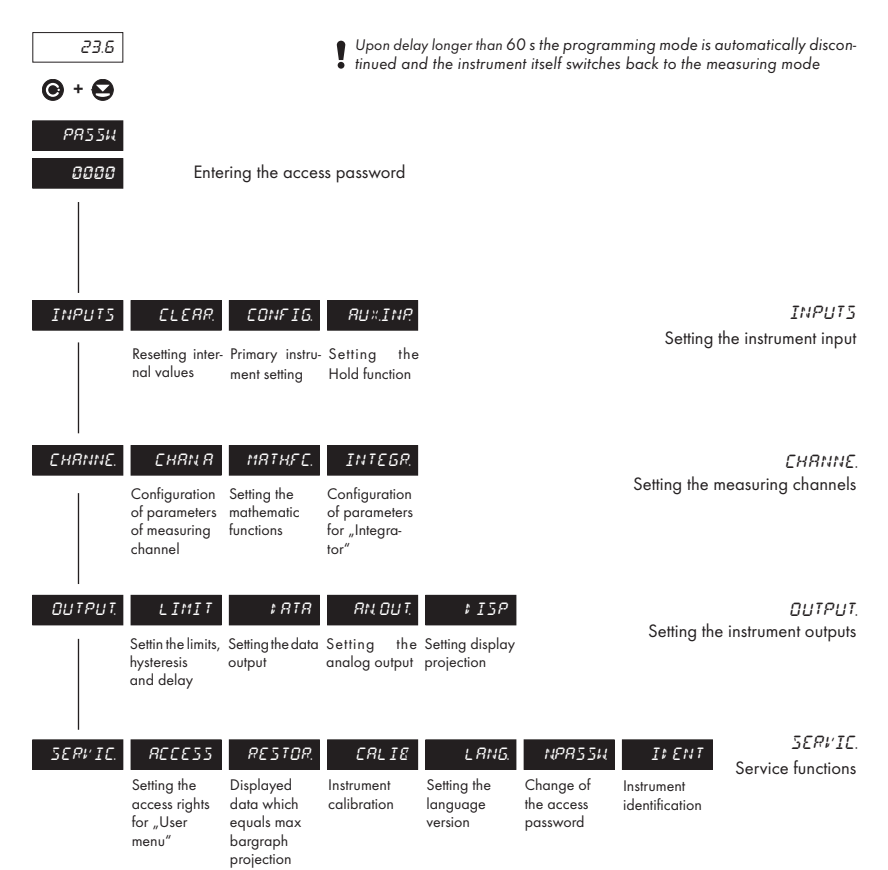

### 4.3.1 CONFIGURATION MODE - INPUTS

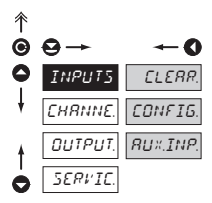

The basic instrument parameters are set here

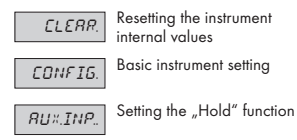

### 4.3.1.1 RESETTING THE INTERNAL VALUES

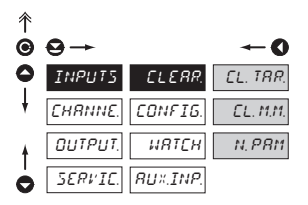

### 4.3.1.2.1 SETTING THE MEASURING RATE

| 个 |         |          |           |            |            |
|---|---------|----------|-----------|------------|------------|
| Θ | ⊖→      |          |           |            | <b>←</b> 0 |
| 0 | INPUTS  | ELERR.   | RER\$ / 5 | 100 m / s  | 18.6 m / s |
| ŧ | CHRNNE. | CONFIG.  | 110¢ E    | 67m/s      | 8.3m / s   |
|   | OUTPUT. | иятсн    | TRREE Ø   | 50m/s      | 5.6 m / J  |
|   | SERVIC. | RU×.INP. | R. ELR.   | 25 m / 1   | 2.8 m / s  |
|   |         |          | M.M. INP. | 12.5 m / 1 | 1.4m / 1   |
|   |         |          |           | 10 m / 1   | 0.7m,'s    |
|   |         |          |           | 8 m / 1    | 0.4m/j     |
|   |         |          |           | Ym,'ı      | 0.2m/s     |
|   |         |          |           | 2011       | 0.1m/j     |
|   |         |          |           | lm/j       |            |
|   |         |          |           | 0.5 m / s  |            |
| ŧ |         |          |           | 0.25 m / s |            |
| 0 |         |          |           | 0.1m/s     |            |
|   |         |          |           |            |            |

| EL. TRR. | Tare resetting                                         |
|----------|--------------------------------------------------------|
| EL.M.M.  | Resetting the minimum and maximum measured value       |
| N, PRM   | Resetting the measured data from the instrument memory |

- item is displayed only in version with RTC

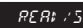

### Setting the instrument measuring rate

 range of the setting of the measuring rate depends on the type of instrument, see table

| Туре             | Measuring rate          |
|------------------|-------------------------|
| OM 472DC         | 0,1 <b>1,4</b> 16,6 m/s |
| OM 472PM         | 0,1 <b>1,4</b> 16,6 m/s |
| OM 472DU         | 0,1 <b>4</b> 100 m/s    |
| OM 4721          | 0,1 <b>1</b> 8 m/s      |
| OM 472LX         | 0,1 <b>1,4</b> 16,6 m/s |
| OM 472OHM        | 0,1 <b>0,7</b> 16,6 m/s |
| OM 472RTD        | 0,1 <b>0,7</b> 16,6 m/s |
| OM 472T/C        | 0,1 <b>0,7</b> 16,6 m/s |
| OM 472T - std.   | 0,1 <b>8</b> 100 m/s    |
| OM 472T - weight | 0,1 <b>0,5</b> 100 m/s  |

\*in bold are the preset values

.

|             | 4.3.1.2.2 SETTING T                                                                                                    | HE MEASURING RAN                                                        | GE           |                                                                                |                                                                                                    |
|-------------|----------------------------------------------------------------------------------------------------|-------------------------------------------------------------------------|--------------|--------------------------------------------------------------------------------|----------------------------------------------------------------------------------------------------|
| ^<br>€      | 9→                                                                                                    | <b>←</b> 0                                                              |              | M0‡ E                                                                          | Setting the range or type of instrument measuring                                                                                                    |
| 0+          | INPUTS         CLERR.           CHANNE.         CONFIG.           OUTPUT.         WRICH           SERVIC.         RUMINP. | RER: /S         STRHt.           HO: E         HEIGHT           TRRCE 0 | T<br>PM I LX | T<br>STRNI:<br>UEIGHT<br>- extended pro<br>- functions "Zei<br>resetting", "So | Standard measuring mode<br>Special measuring mode for<br>"Scales", which consists of:<br>jection of LED symbols<br>ro monitoring", "Automatic<br>egment projection", limited data |
|             |                                                                                                    | 8-24<br>8-54<br>8-184<br>2-41RE                                         | OHM RTD      | setting the me<br>- after execution<br>this menu sho<br>CURR.                  | <b>LX</b><br>asuring range<br>on of the automatic calibration<br>ws always only items VOLT./                                                                                      |
| †<br>●      |                                                                                                    | 3-HIRE<br>4-HIRE                                                        |              | <b>OHM RTE</b> setting the typ                                                 | e of connection                                                                                                    |
| Ť<br>O<br>O | ⊖→<br>INPUTS CLERR.                                                                                                    | ← <b>О</b><br>RER:/S 8000нт                                             |              | RRNGE                                                                          | Setting the instrument<br>measuring range                                                                                                    |

| Setting  | Type of sensor   |
|----------|------------------|
| 800 Ohm  | Pt 100 EU/US     |
| 3,2 kOhm | Pt 500/1 000, Ni |

|        | 43123            | AUTOMATIC MONITORING OF THE ZERO VALUE | T                                                                                                    |
|--------|------------------|----------------------------------------|----------------------------------------------------------------------------------------------------|
|        |                  |                                        |                                                                                                    |
| ↑<br>© | ⊖→               | <b>←</b> 0                             | TRACE O Automatic zero monitoring                                                                                                    |
| 0      | INPUTS<br>CHRNNE | ELERR, REREVS FISREL. VAHA             | Function is turned-off                                                                                                    |
|        |                  | URTEN TRREE D                          | ENRELE Function is turned-on                                                                                                    |
| 1      | 528710           | M.LLR.<br>M.M. INP.                    | <ul> <li>within 4 % of the range the zero automatically<br/>equalizes on condition that corrections must<br/>not be higher than 0,5 segments/second</li> </ul> |

f

t

0

EHRNNE, CONFIG.

SERVIC. RUX.INP.

иятсн

OUTPUT.

RRNGE 3.2+0HM

110¢ E

M.M. INP.

### 4.3.1.2.4 AUTOMATIC RESETTING OF THE SCALES

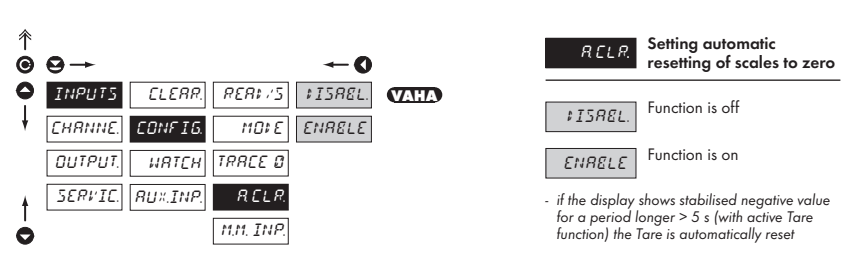

### 4.3.1.2.5 SETTING EVALUATION OF MIN/MAX VALUE

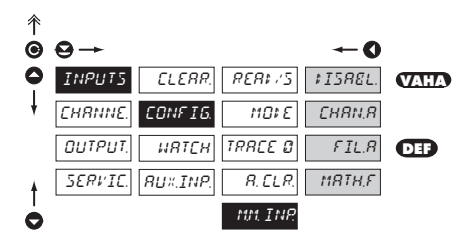

| nn. INP.<br>of min/max | Setting the input<br>"quantity" for evaluation<br>value |
|------------------------|---------------------------------------------------------|
| ₽ISREL.                | Min/max vaule is off                                    |
| CHRN.R                 | From value of Channel A                                 |
| FIL.8                  | From filtered value of<br>Channel A                     |
| MRTH,F                 | From mathematic function                                |
| EJE                    | From temerature of the cold junction                    |

Т

| Туре             | Setting options |
|------------------|-----------------|
| OM 472DC         | 0204            |
| OM 472PM         | 0200            |
| OM 472DU         | 0204            |
| OM 4721          | 0204            |
| OM 472LX         | 1 2 8 4         |
| OM 472OHM        | 0204            |
| OM 472RTD        | 00              |
| OM 472T/C        | 000             |
| OM 472T - std.   | 003             |
| OM 472T - weight | 023             |

\*in bold are the preset values

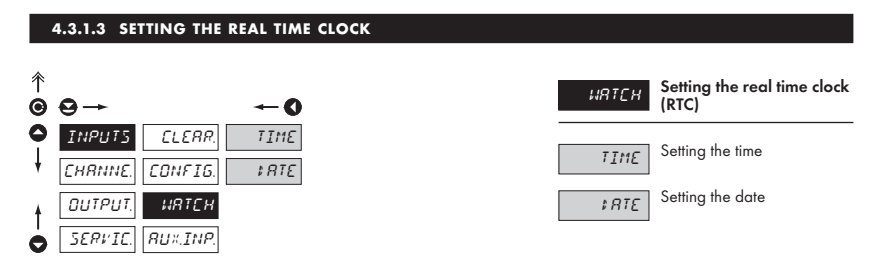

### 4.3.1.4 AUXILIARY INPUTS

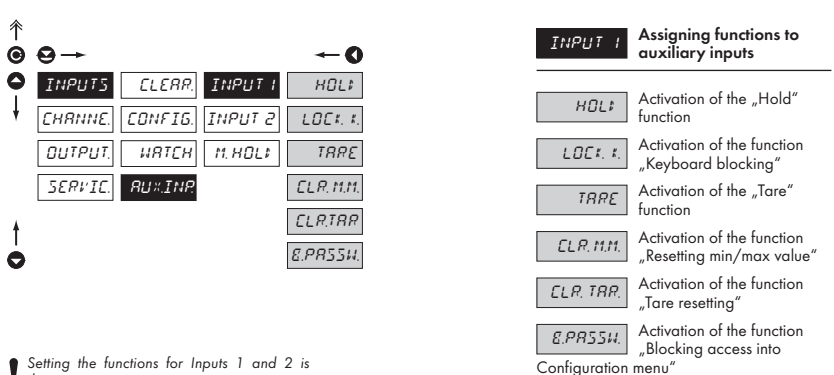

the same

### 4.3.1.4.1 AUXILIARY INPUTS

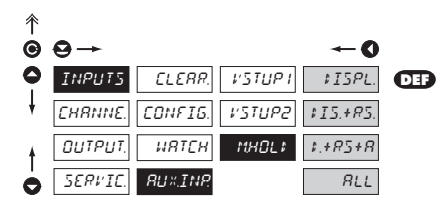

| RU×.INP.                         | Setting the "Hold"<br>function                                |
|----------------------------------|---------------------------------------------------------------|
| ₽ISPL.                           | Signal "Hold" blocks the displayed value                      |
| \$ 15.+R5<br>data output fu      | Signal "Hold" blocks the<br>displayed value and the<br>nction |
| <i>t.+R5+R.</i><br>analog output | Signal "Hold" blocks the displayed value, data and function   |
| RLL                              | Signal "Hold" blocks the<br>entire instrument                 |

### 4.3.2 CONFIGURATION MODEE - CHANNELS

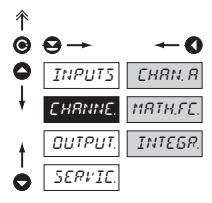

The basic parameters of instrument input values are set here

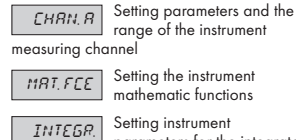

(only for type OM 472I)

parameters for the integrator e OM 4721)

### 4.3.2.1 SETTING THE MEASURING "CHANNEL A"

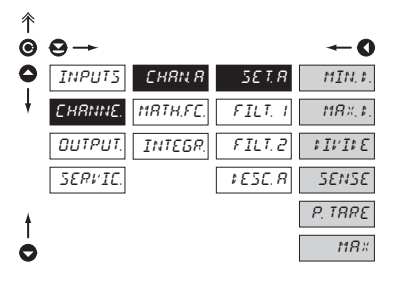

| Туре          | Active items | of the menu |           |        |           |
|---------------|--------------|-------------|-----------|--------|-----------|
| OM 472DC      | MIN.D*       | MAX.D       | P.TARE    |        |           |
| OM 472PM      | MIN.D*       | MAX.D       | P.TARE    |        |           |
| OM 472DU      | MIN.D        | MAX.D       | P.TARE    |        |           |
| OM 4721       | MIN.D*       | MAX.D       | P.TARE    |        |           |
| OM 472LX      | MIN.D*       | MAX.D       | P.TARE    |        |           |
| OM 472OHM     | MIN.D*       | MAX.D       | ADD.RES.  | LEADS. | CL. LEAD. |
| OM 472RTD     | ADD.RES.     | LEADS       | CL. LEAD. | TYPE   |           |
| OM 472T/C     | TYP          | CJC         | CJC.TEM.  |        |           |
| OM 472T, std  | MIN.D**      | MAX.D       | SENSE*    | P.TARE |           |
| OM 472T, váha | SENSE*       | P.TARE      | DIVIDE    | MAX    |           |

\*) These items do not show after automatic calibration

\*\*) These items do not show in manual calibration

| 5 <i>E T. F</i> | 3 5 |
|-----------------|-----|
|                 | - r |

### Setting the input parameters

MIN.D

Setting display projection for minimum value of input

### signal

- range of the setting is ±49999

 menu is dynamic, i.e. when using manual calibration this item is not projected

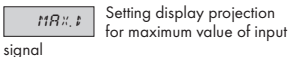

- range of the setting is ±49999

 determines the range of setting of the DP for display, MIN.D and P. TARE

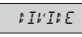

Settnig the size of projection segments

- only for mode "WEIGHT"
- range 0.001-0.002-0.005-0.01...100

SENSE. Setting sensitiv

Setting the tensiometer sensitivity (mV/V)

- range 1...4/2...8/4...16 mV/V

- fixed resolution on 4 decimal places

 menu is dynamic, i.e. when using automatic calibration this item is not projected

P. TRRE Setting the "Value of preset tare"

- upon the setting the symbol T (LED) is active
- value of preset tare enters the calculation adjusted according to the relevant segment size and may be projected in "Temporary projection"
- "Automatic tare resetting" does not apply for this function

### 4. INSTRUMENT SETTING - CONFIGURATION MODE

|                      | CUQN Q       | (                | 0            | HRx         Setting the top limit of range                                                                                            |
|----------------------|--------------|------------------|--------------|----------------------------------------------------------------------------------------------------|
|                      | MRTH.FC. F1  | LERIS            | 5            | <b>REF.</b> Shifting the beginning of the measuring range                                                                             |
| OUTPUT.              | INTEGR. F1   | [LT. 2] [L. LER# |              | <ul> <li>value of conduct resistance from the sensor to<br/>the head (indicated by sensor manufacturer)</li> </ul>                    |
| SERVIC.              | \$ 8         | SE.R TYPE        |              | LERIS Compensation of two-wire conduct                                                                                                |
| •                    |              | 272              |              | <ul> <li>automatic measurement of conduct resistance,<br/>with short-circuited sensor</li> </ul>                                      |
| •                    |              | EJE.TEM          | I.           | <i>CL. LERI.</i> Resetting compensation of the conduct                                                                                |
|                      |              |                  |              | - sets the conduct resistance to zero                                                                                                 |
| OM 42                | 72RTD        | OM 47            | 2T/C         | TYPE Setting the type of sensor                                                                                                    |
| Туре                 | Designation  | Туре             | Designation  |                                                                                                    |
| Pt 100 - EU          | Pt01EU       | В                | T/C B        | <ul> <li>selection fo the type of sensor, see table</li> </ul>                                                                        |
| Pt 500 - EU          | Pł05EU       | E                | T/C E        | Setting the type of                                                                                                    |
| Pt 1 000 - EU        | Pt10EU       | J                | T/C J        | compensation of the cold                                                                                                    |
| Pt 100 - US          | Pt01US       | К                | T/C K        | junction                                                                                                    |
| NI 1 000/ppm         | Ni5000       | N                | T/C N        | <ul> <li>setting the type of compensation and</li> </ul>                                                                              |
| NI 1 000/ppm         | Ni6185       | R                | T/C R        | connection of thermocouple with/without                                                                                               |
|                      |              | S                | T/C S        | compensation ty c                                                                                                    |
|                      |              | T                | T/C T        | Setting the temperature of                                                                                                    |
| 4.3.2.2 SE           | TTING THE ME | ASURING "CH      | ANNEL A" - I | - range of the setting is 099°                                                                                                    |
| <sup>↑</sup><br>© ⊖→ |              |                  | O            | <b><i>F.HDt. t</i></b> Setting the digital filters -1                                                                                 |
|                      |              | ET.R F.MOF.      | I FISREL.    | • values entering the filter are modified from<br>"SET. A"                                                                            |
|                      | INTEGR. F1   | LT. 2            | E×PON        | <b>CONSE.</b> <i>I</i> Setting the filtration constants                                                                               |
| SERVIC.              | \$ E         | 5E. R            |              | <ul> <li>this menu is always displayed after selection<br/>of particular type of filter</li> </ul>                                    |
|                      |              |                  |              | Filters are off                                                                                                    |
|                      |              |                  |              | FLORT. Selection of floating filter                                                                                                   |
|                      |              |                  |              | <ul> <li>calculation of value is from the number of<br/>measurements selected in "CONST 1"</li> <li>range 230 measurements</li> </ul> |
|                      |              |                  |              | <b>E</b> #PON Selection of exponential filter                                                                                         |

 calculation of value is from the number of measurements selected in "CONST 1"
 range 2...100

### 4.3.2.3 SETTING THE MEASURING "CHANNEL A" - FILTERS 2

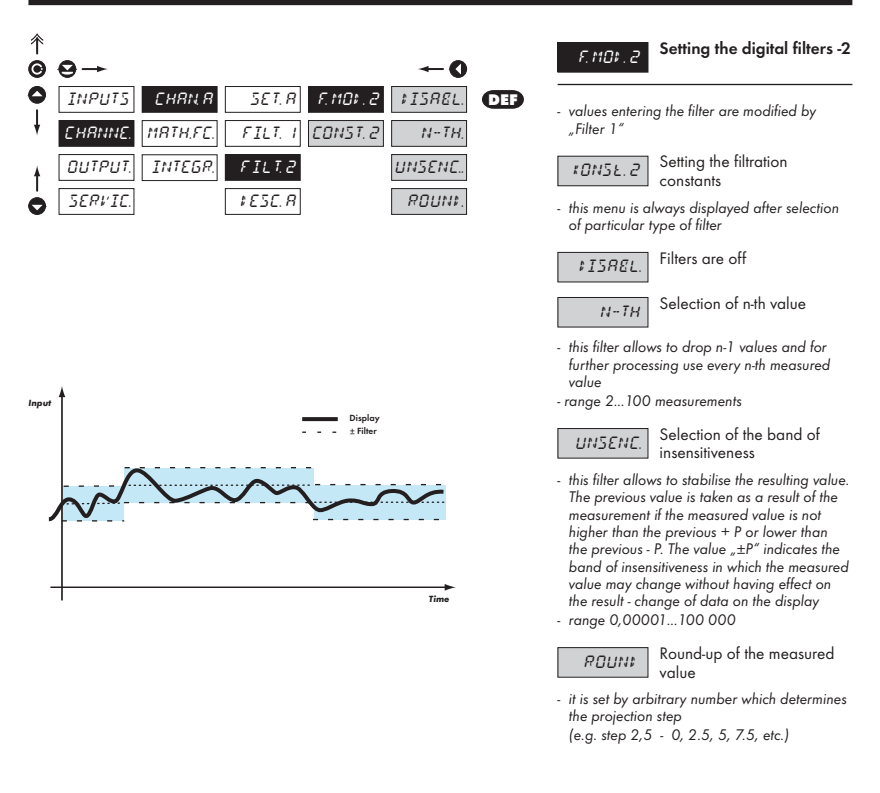

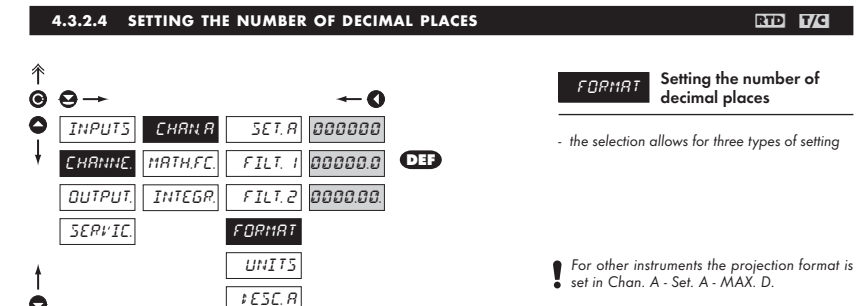

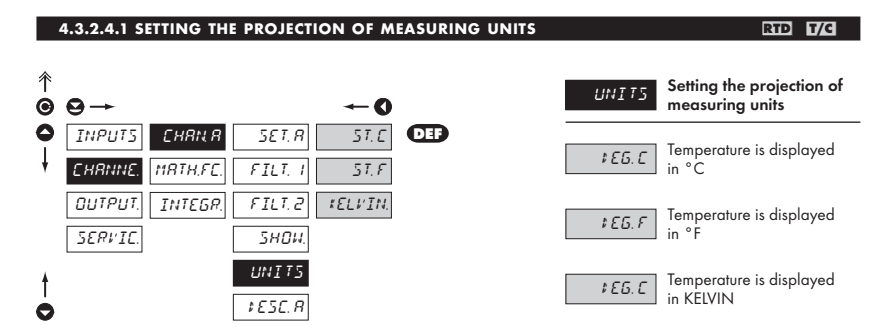

### 4.3.2.5 SETTING THE DESCRIPTION OF MEASURING UNITS

| ↑<br><b>⊙</b> | ⊖→      |          | O       |
|---------------|---------|----------|---------|
| 0             | INPUTS  | CHRN R   | 5ET. R  |
| ŧ             | EHRNNE. | MRTH.FC. | FILT. I |
| ŧ             | OUTPUT. | INTEGR.  | FILT. 2 |
| 0             | SERVIC. |          | ‡£5E.R  |

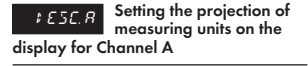

 the instrument allows to add two description symbols to the classic numeric formats (at the expense of the number of displayed places). Entering is performed through shifted ASCII code. Upon setting the first two places show the entered symbols and the last two the code of the relevant symbol from 0 to 95. Description is cancelled by entering 00

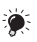

.

Table of symbols on page 51

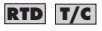

 for RTD and T/C instruments it is possible to set the selection of projection DISABL.
 ENABLE

### 4.3.2.6 MATHEMATIC FUNCTIONS

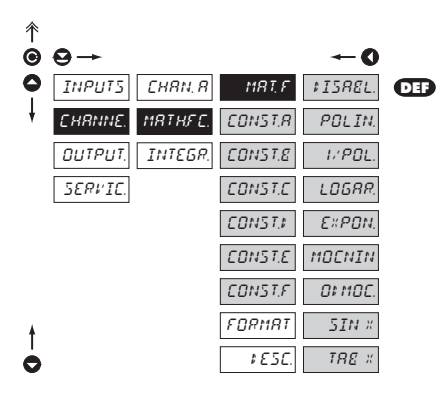

| Туре             | Active menu for MATH. FC |
|------------------|--------------------------|
| OM 472DC         | all                      |
| OM 472PM         | all                      |
| OM 472DU         | all                      |
| OM 4721          | all                      |
| OM 472LX         | all                      |
| OM 472OHM        | all                      |
| OM 472RTD        | no                       |
| OM 472T/C        | no                       |
| OM 472T - std.   | no                       |
| OM 472T - weight | no                       |

| MRT, F                                                                                                    | Selection of mathematic<br>functions                                                               |
|----------------------------------------------------------------------------------------------------|----------------------------------------------------------------------------------------------------|
| CONST                                                                                                    | Setting the constants for calculation of math.functions                                            |
| <ul> <li>this menu is di<br/>of particular r<br/>option to enter</li> </ul>                                                                                                    | isplayed always after selection<br>nathematic function with the<br>r constants A, B, C, D, E and F |
| ₽ISREL.                                                                                                    | Mathematic functions are off                                                                       |
| POLIN                                                                                                    | Polynome                                                                                           |
| $Ax^5 + Bx^4 + Cx$                                                                                                    | $A^3 + Dx^2 + Ex + F$                                                                              |
| I. POL                                                                                                    | 1/x                                                                                                |
| $\frac{A}{x^5} + \frac{B}{x^4} + \frac{C}{x^3} + \frac{C}{x^3} + \frac{C}$ | $-\frac{D}{x^2} + \frac{E}{x} + F$                                                                 |
| LOGRR.                                                                                                    | Logarithm                                                                                          |
| $A \times \ln\left(\frac{Bx+C}{Dx+E}\right)$                                                                                                    | +F                                                                                                 |
| EXPON.                                                                                                    | Exponential                                                                                        |
| $A \times e^{\left(\frac{Bx+C}{Dx+E}\right)} + F$                                                                                                    |                                                                                                    |
| MOENIN.                                                                                                    | Power                                                                                              |
| $A \times (Bx + C)^{(Dx+T)}$                                                                                                    | $E^{(E)} + F$                                                                                      |
| 01 MOC.                                                                                                    | Radical                                                                                            |
| $A \times \sqrt{\frac{Bx + C}{Dx + E}} +$                                                                                                    | F                                                                                                  |
| SIN X                                                                                                    | Sin x                                                                                              |

 $A \sin^{5}x + B \sin^{4}x + C \sin^{3}x + D \sin^{2}x + E \sin x + F$ 

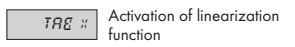

this menu is accessible only in instrument OM 472LX

### 4.3.2.6.1 SELECTION OF LINEARIZATION TABLE

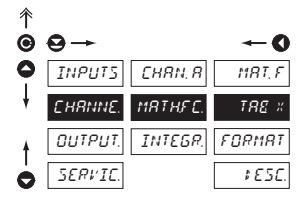

# TRE \*

Selection of linearization table

- this menu is accessible only in instrument OM 472LX
- selection possible from 16 tables

### 4.3.2.6.2 MATHEMATIC FUNCTIONS - PROJECTION FORMAT

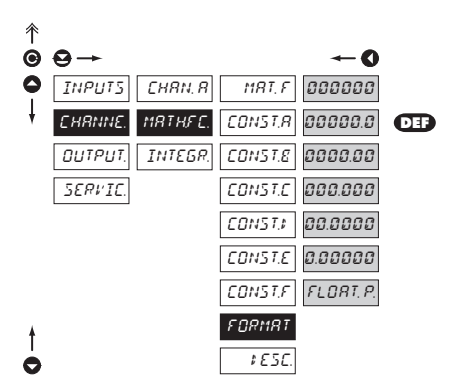

### **FORMAT** for "MF" Setting the format of projection on the display

 the instrument allows for classic projection of a number with positioning of the DP (00000/ 0000,0/.../0,0000) and projection with floating point which allows for projection of a number in its most precise form "FLOAT. P."

### 4.3.2.6.3 MATHEMATIC FUNCTIONS - DESCRIPTION ON THE DISPLAY

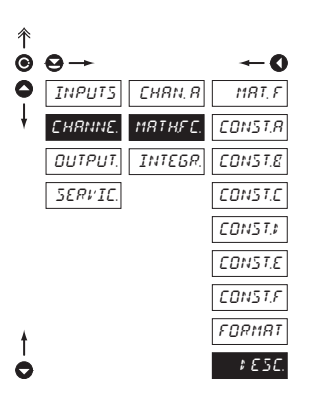

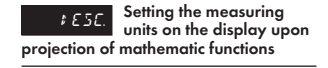

 in this menu the independent projection of the symbol of mathematic function is set, which is independent of the projection of description of measured quantity and is displayed only with the relevant function

 setting is the same as the description of measured unit "CHANNE. - CHAN. A -DESC."

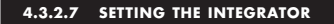

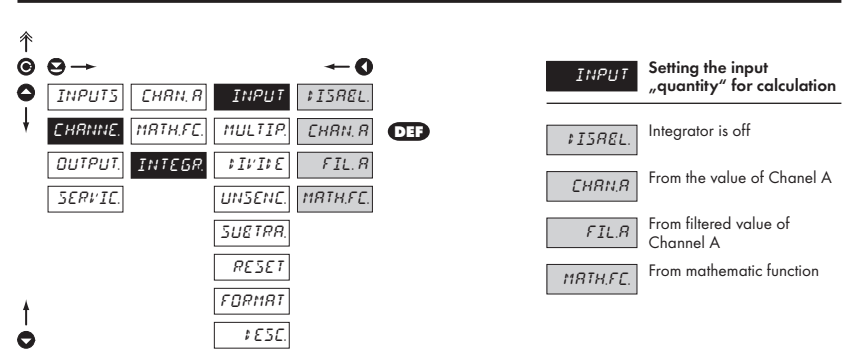

### 4.3.2.7.1 SETTING THE INTEGRATOR - CALIBRATION CONSTANT

| ^<br>€ | ⊖→      |          | ~0          |     |     |  |
|--------|---------|----------|-------------|-----|-----|--|
| 0      | INPUTS  | CHRN, R  | INPUT       |     |     |  |
| ŧ      | EHRNNE. | MRTH.FC. | MULTIR      | DEF | = 1 |  |
|        | Ουτρυτ. | INTEGR.  | \$ IV I\$ E | DEF | = 1 |  |
|        | SERVIC. |          | UNSENC.     |     |     |  |
|        |         |          | SUETRR.     |     |     |  |
|        |         |          | RESET       |     |     |  |
| ŧ      |         |          | FORMAT      |     |     |  |
| 0      |         |          | \$E5C.      |     |     |  |

# HULTIP Multiplying constant • multiplying constant allows for further mathematic modification of projection of displayed data with range 1...100 000 • JIFFE Dividing constant • multiplying constant allows for further mathematic modification of projection of displayed data with option 1/10/60/100/1000/1000/3600

1

1

### 4.3.2.7.2 SETTING THE INTEGRATOR - BAND OF INSENSITIVENESS "O"

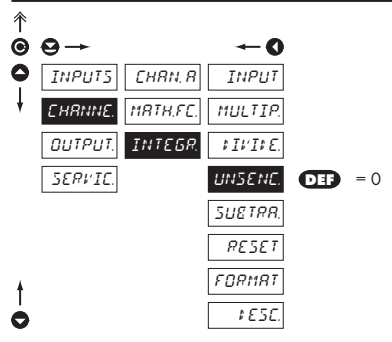

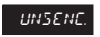

Setting the band of insensitivenss

 by setting this item it is possible to extend "Zero" and thus accomplish integration of the input signal as far asthe set value

 setting the treshold projection value form which it is valid in range 0... 100 000

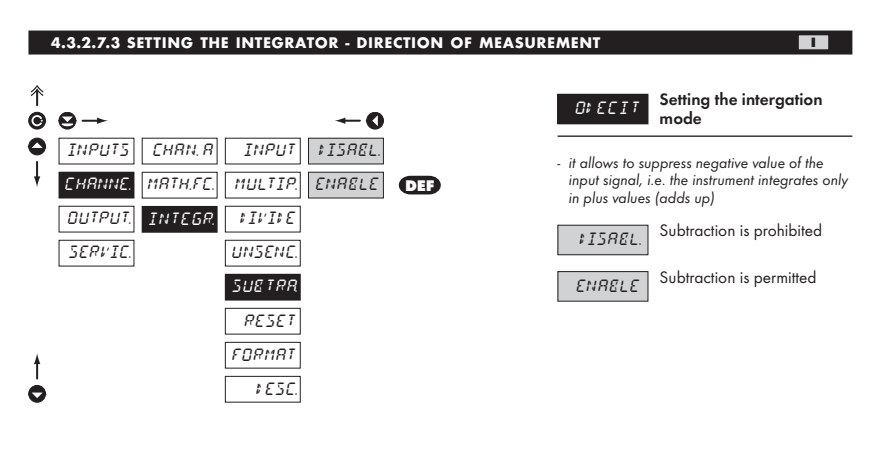

|               | 4.3.2.7.4 SETTING TH               | E INTEGRATOR - AUTO             | MATIC RESETTING TO | ZERO                                      | 1                                                     |
|---------------|------------------------------------|---------------------------------|--------------------|-------------------------------------------|-------------------------------------------------------|
| <b>↑</b><br>● | 9→                                 | ←0                              |                    | RESET                                     | Setting the automatic resetting                       |
| •             | INPUTS CHRN, R<br>CHRNNE, MRTH,FC. | INPUT FISREL.<br>MULTIP. ENRELE | - in<br>re         | this step it is<br>setting upon           | possible to allow automatic<br>display overflow       |
|               | OUTPUT, INTEGR.                    | ₽I₽I₽E<br>UN5ENE.               | - 115              | ISREL.                                    | Automatic resetting is<br>prohibited                  |
|               |                                    | SUETRA.<br>RESET                | ٤                  | ENRELE                                    | Automatic resetting is permitted                      |
| †<br>0        |                                    | FORMAT<br>¢ESC                  | - up<br>re<br>m    | on overflow<br>sets itself to<br>easuring | the instrument automatically<br>zero and continues in |

Setting for limits 2,3 and 4 is the same as for limit 1

Primary setting of the integrator range is in item Chan. A - Set. A - Max. D., where

maximum projection is entered at time base 1 s (maximum/s)

### 4.3.2.7.5 SETTING THE INTEGRATOR - NUMERIC FORMAT OF PROJECTION

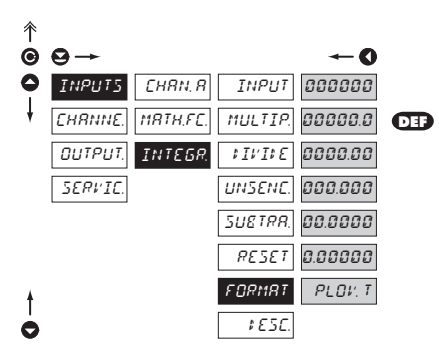

### FORMAT

Setting the format of display projection

Т

1

 the instrument allows for classic projection of number with positioning of DP (000000/ 00000,0/.../0,00000) and projection with floating point allowing for projection of the number in its most precise form, FLOAT. P."

### 4.4.2.7.6 SETTING THE INTEGRATOR - PROJECTION OF UNITS

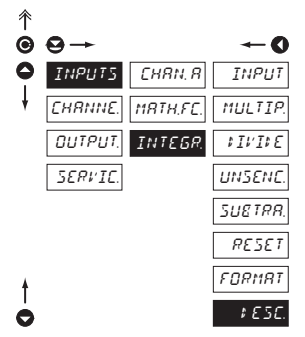

| \$ E 5C.      | Setting the measuring<br>units on the display upon |
|---------------|----------------------------------------------------|
| projection of | "Integrated value"                                 |

 the instrument allows to add two description symbols to the classic numeric formats (at the expense of the number of displayed places). Entering is performed through shifted ASCII code. Upon modification the first two places show the entered symbols and the last two the code of the relevant symbol from 0 to 95.

### **CONFIGURATION MODEE - OUTPUT** 4.3.3

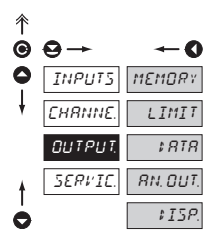

| MEMORY   | Setting the storing of<br>measured data              |
|----------|------------------------------------------------------|
| LIMIT    | Setting the function and type of the limit switch-on |
| \$ RTR   | Setting the type and<br>parameters of data output    |
| RN. DUT. | Setting the type and<br>parameters of analog output  |
| ¢15P.    | Setting perrmanent<br>and temporary display          |

projection and assigning another projection of internal data to arbitrary control keys of the instrument

### 4.3.3.1.1 RTC - SETTING DATA FOR EVALUATION

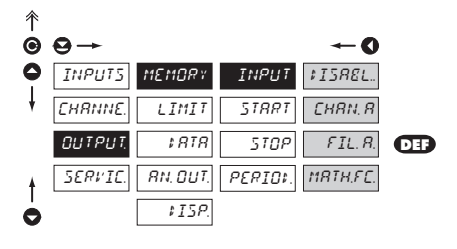

| <b>INPUT</b> Setting the input<br>"quantity" for the record<br>of measured data |                                                                                            |  |  |
|---------------------------------------------------------------------------------|--------------------------------------------------------------------------------------------|--|--|
| ¢ISREL.                                                                         | Without data backup                                                                        |  |  |
| CHRN, R                                                                         | Record will be realized from the data from "Channel A"                                     |  |  |
| FIL.R<br>after their mod                                                        | Record will be realized from<br>the data from "Channel A"<br>dification by digital filters |  |  |
| MRTH.FC.                                                                        | Record will be realized from the data from mathematic                                      |  |  |

### 4.3.3.1.1 RTC - SETTING THE TIME INTERVAL FOR DATA RECORDING

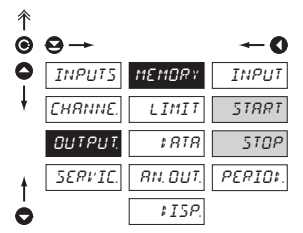

Setting the time interval for the recording of measured data - within one day

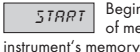

Beginning of the recording of measured data into the

- range of the setting 00:00:00...23:59:59

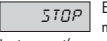

End of the recording of measured data into the instrument's memory

- range of the setting 00:00:00...23:59:59

### 4.3.3.1.1 RTC - SETTING THE PERIOD OF DATA RECORDING

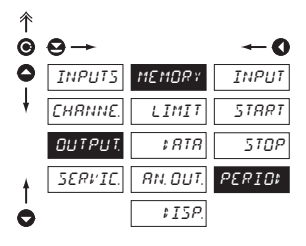

**PERIO:** Setting the time period of the recording of measured data into the instrument's memory

- range of the setting 00:00:00...23:59:59

### 4.3.3.1.1 LIMITS - SETTING THE DATA FOR EVALUATION

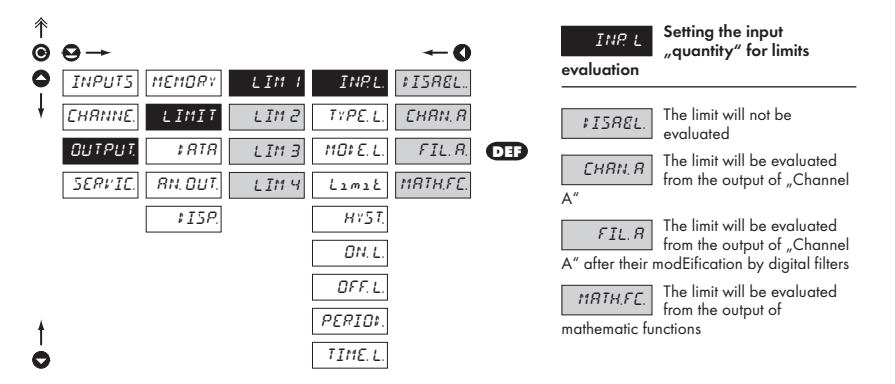

### 4.3.3.1.2 LIMIT - SETTING THE TYPE OF LIMITS

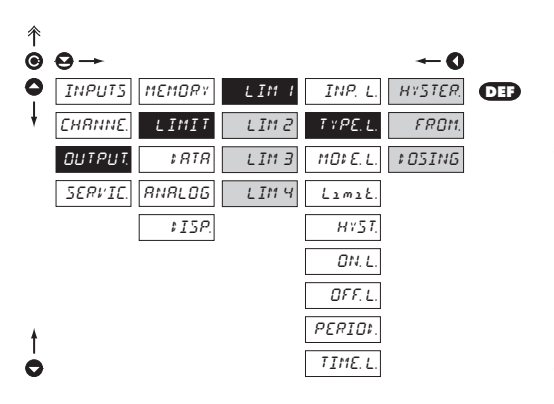

Setting for limits 2,3 and 4 is the same as for limit 1

τγρε ι

### Setting the type of limis

HYSTER The limit has a boundary, hysteresis and delay

 for this mode the \_Limit" parameters are set, at which the limit should react and is adjustable within the full display range, "HYST." is an auxiliary parameter preventing osciallation at unsteady value, it is adjustable only in plus values. The limit parameter is "TIME L." determining the delay of relay switchon from the time of exceeding the set limit in range 0,0... 99, 9

FROM.

The limit is in the mode switch-on "from - to"

 for this mode the parameters "ON. L." and "OFF L." are entered between which the limit shall switch-on, they are adjustable within full display range

The limit is in mode "dosing"

- in this mode two "PERIOD." parameters are entered, which determine at what value the relay shall switch-on and how much higher shall be the next value. Second parameter is "TIME L." in range 0,0 to 99,9 s determining the time for which the relay shall be switched on
- the relay is evaluated upon decreasing as well as increasing data on the display

### 4.3.3.1.3 LIMITS - SETTING THE RELAY MODEE

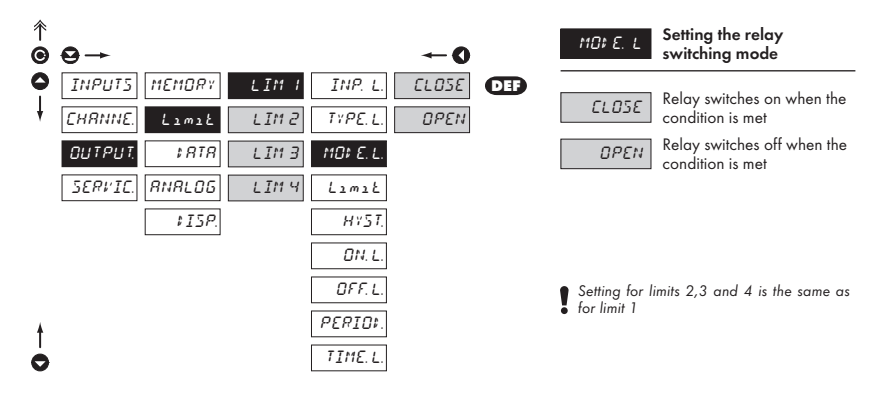

### 4.3.3.1.4 LIMITS - SETTING THE LIMITS

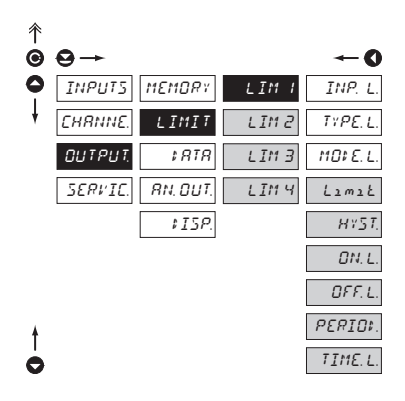

Setting for limits 2,3 and 4 is the same as for limit 1 only with exception of the "DOSING" regime, which is only in Limit 1

Menu is dynamic, i.e. that the items are displayed in dependance on the setting of the type of limits.

HYSTER ⇒ Limit + HYST. + TIME. L FROM ⇒ ON. L + OFF. L DOSING ⇒ PERIOD. + TIME. L

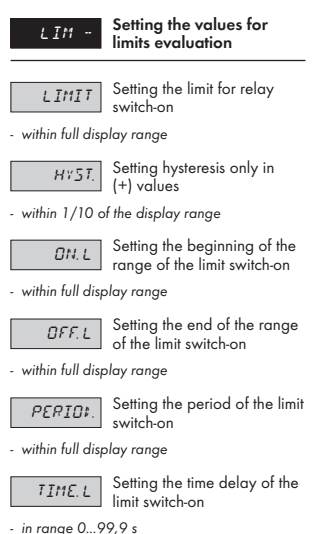

### 4.3.3.2.1 DATA OUTPUT - SETTING THE TRANSMISSION RATE

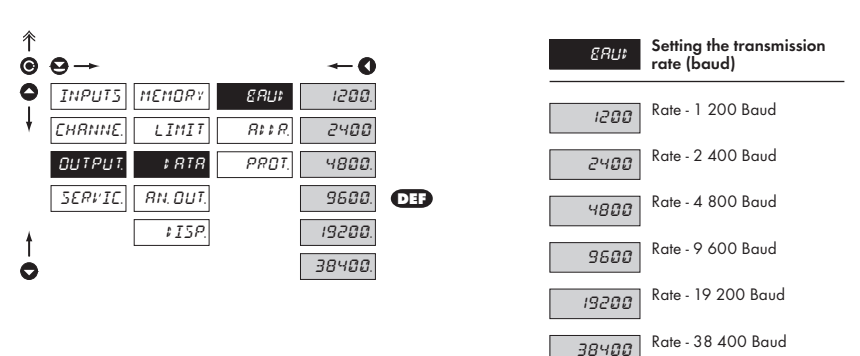

### 4.3.3.2.2 DATA OUTPUT - SETTING THE INSTRUMENT ADDRESS

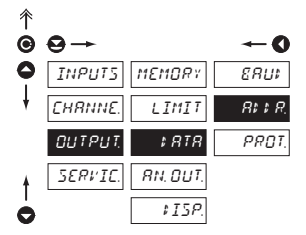

### Setting the instrument 8::8 address

- setting in the range 0...31

- manufacture setting 00

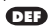

### 4.3.3.2.3 DATA OUTPUT - SETTING THE DATA PROTOCOL

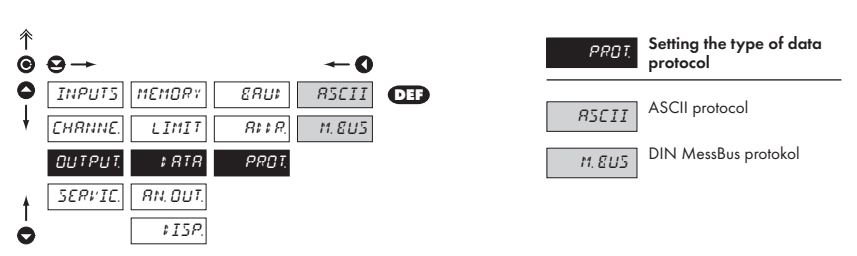

### 4.3.3.3.1 ANALOG OUTPUT - SETTING THE DATA FOR EVALUATION

| 个 |         |          |           |            |
|---|---------|----------|-----------|------------|
| Θ | ⊖→      |          |           | <b>~</b> 0 |
| 0 | INPUTS  | MEMORY   | RO.INP.   | ≠ISREL.    |
| ł | EHRNNE. | LIMIT    | R. TYPE   | CHRN, R    |
|   | OUTPUT. | \$ RTR   | R.D. MIN. | FIL.R      |
|   | SERVIE. | RN, DUT, | R.O. MR×. | MRTH.FC.   |
| ŧ |         | \$15P.   |           | INTEGR.    |
| 0 |         |          |           | 252        |

| R D. INP.                | Setting the input<br>"quantity" for evaluation                                          |  |  |
|--------------------------|-----------------------------------------------------------------------------------------|--|--|
| of the analog            | g output                                                                                |  |  |
| ₹ISREL.                  | AO will not be evaluated                                                                |  |  |
| CHRN, R                  | AO will be evaluated from the output of "Channel A"@                                    |  |  |
| FIL.R<br>after their mod | AO will be evaluated from<br>the output of "Channel A"<br>dification by digital filters |  |  |
| MRTH.FE.                 | AO will be evaluated from the output of mathematic                                      |  |  |
| INTEGR.                  | AO will be evaluated from the integrated value                                          |  |  |
| בטב                      | AO will be evaluated from the value of cold junction @                                  |  |  |

| Туре           | Setting options |
|----------------|-----------------|
| OM 472DC       | 0294            |
| OM 472PM       | 0200            |
| OM 472DU       | 0200            |
| OM 4721        | 026 5           |
| OM 472LX       | 0200            |
| OM 472OHM      | 0200            |
| OM 472RTD      | 0 0             |
| OM 472T/C      | 00              |
| OM 472T - std. | 020             |
| OM 472T - váž. | 020             |

\*in bold are the preset values

### 4.3.3.3.2 ANALOG OUTPUT - SETTING THE TYPE

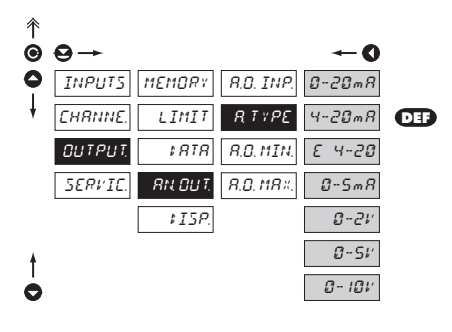

| R TYPE                                                 | Setting the type of<br>analog output             |
|--------------------------------------------------------|--------------------------------------------------|
| 0-20 mR                                                | Type - 020 mA                                    |
| 4-20 mR                                                | Type - 420 mA                                    |
| E 4-20                                                 | Type - 420 mA with indication of error statement |
| <ul> <li>upon error st</li> <li>&lt; 3,6 mA</li> </ul> | atement the output shows value                   |
| 0-5 mR                                                 | Туре - 05 mА                                     |
| 0-2 V                                                  | Туре - 02 V                                      |
| 0-5 V                                                  | Туре - 05 V                                      |
| 0-10 V                                                 | Type - 010 V                                     |

### 4.3.3.3.3 ANALOG OUTPUT - SETTING THE RANGE

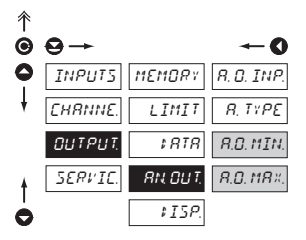

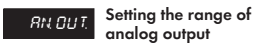

 analog output is isolated and its value corresponds with the displayed data. It is fully programmable, i.e. it allows to assign the AO limit points to two arbitrary points of the entire measuring range

8.0. MIN.

Assigning the display value to the beginning of the

range of the analog output

- range of the setting je ±50 000

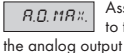

Assigning the display value to the end of the range of

- range of the setting je ±50 000

### 4.3.3.4 PROJECTION ON THE DISPLAY

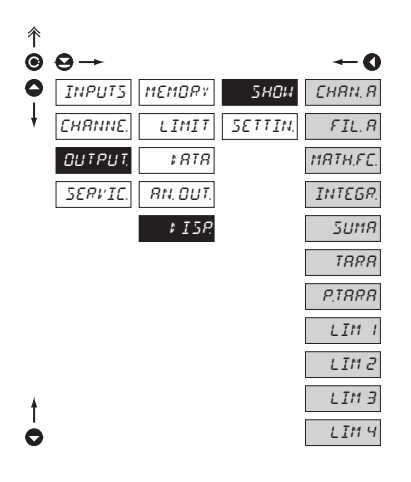

| 5 <i>HD</i> 4 | The following data may<br>be projected in this iten | /<br>n  |
|---------------|-----------------------------------------------------|---------|
| CHRN, R       | Value of "Channel A"                                | 0       |
| FIL.R         | Value of "Channel A" after filtration               | er<br>O |
| NRTH,FE.      | Value of "Mathematic<br>functions"                  | 0       |
| INTEGR.       | Value of "Integrated<br>quantity"                   | €       |
| SUMR          | Value of "Cummulated<br>quantity"                   | 0       |
| TRRE          | Tare value                                          | 6       |
| P.TRRE        | Fixed tare value                                    | 6       |
| LIM I         | Value of "Limit 1"                                  | 0       |
| LIM 2         | Value of "Limit 2"                                  | 8       |
| LIM 3         | Value of "Limit 3"                                  | 0       |
| LIMЧ          | Value of "Limit 4"                                  | 0       |
| ۵۵۲           | Value of "Cold junctions"                           | 0       |

| Туре      | Setting options       |
|-----------|-----------------------|
| OM 472DC  | 002 \$67890           |
| OM 472PM  | 002 \$67890           |
| OM 472DU  | 012 567890            |
| OM 4721   | 0 0 2 3 4 5 6 7 8 9 0 |
| OM 472LX  | 0 1 2 5 6 7 8 9 0     |
| OM 472OHM | 012 7890              |
| OM 472RTD | 0 7890                |
| OM 472T/C | 00 78900              |
| OM 472T   | 00 567890             |

### 4.3.3.4.1 PROJECTION ON THE DISPLAY - PERMANENT

| 个 |         |          |        |         |          |
|---|---------|----------|--------|---------|----------|
| Θ | ⊖→      |          |        |         | 0        |
| 0 | INPUT5  | MEMORY   | 5ной   | FOREV   | FIL.R    |
| ł | EHRNNE. | LIMIT    | SETTIN | LEFT    | CHRN. R  |
|   | OUTPUT. | \$ RTR   |        | TEMPOR. | MRTH.FC. |
|   | SERVIC. | RN. DUT. |        | MENU    | MIN.     |
|   |         | ≠ ISP    |        | UP      | MR×.     |
|   |         |          |        | t DWN   | 57. ×ON. |
|   |         |          |        | ENTER   | INTEGR.  |
| ŧ |         |          |        | I. TIME |          |
| 0 |         |          |        | ERIGHT  |          |
|   |         |          |        |         |          |

| FOREX<br>Selection of values for<br>permanent projection on<br>the instrument display |                                           |  |  |
|---------------------------------------------------------------------------------------|-------------------------------------------|--|--|
| EHRN, R                                                                               | Value of "Channel A"<br>O                 |  |  |
| FIL.R                                                                                 | Value of "Channel A" after filtration     |  |  |
| MRTH,FC.                                                                              | Value of "Mathematic functions"           |  |  |
| MIN                                                                                   | Minimum value<br>8                        |  |  |
| MR×                                                                                   | Maximum value                             |  |  |
| EJE                                                                                   | Value of temperature of the cold junction |  |  |
| INTEGR.                                                                               | Value of "Integrated<br>quantity"         |  |  |

| Туре                  | Setting options |
|-----------------------|-----------------|
| OM 472DC              | 00234           |
| OM 472PM              | 00234           |
| OM 472DU              | 00234           |
| OM 4721               | 0 0 2 3 4 6     |
| OM 472LX              | 0 1 2 3 4       |
| OM 472OHM             | 00234           |
| OM 472RTD             | 0 3 4           |
| OM 472T/C             | 0 349           |
| OM 472T               | 0034            |
| * in bold are the pre | set values      |

### 4.3.3.4.2 PROJECTION ON THE DISPLAY - AFTER PRESSING CONTROL KEY "LEFT"

| 个 |         |          |        |         |           |
|---|---------|----------|--------|---------|-----------|
| Θ | ⊖→      |          |        |         | O         |
| 0 | INPUTS  | MEMORY   | 5ной   | FOREV.  | ≠ISREL.   |
| ŧ | EHRNNE. | LIMIT    | SETTIN | LEFT    | EL. M. M. |
|   | OUTPUT. | \$ RTR   |        | TEMPOR. | ELR,TRR   |
|   | SERVIC. | RN. OUT. |        | MENU    | MENU      |
|   |         | \$ ISP.  |        | UP      | TEMP. N.  |
|   |         |          |        | 1 O H N | ELR. I    |
|   |         |          |        | ENTER   |           |
| ŧ |         |          |        | I. TIME |           |
| Ò |         |          |        | ERIGHT  |           |

| LEFT                                                 | Assigning function to th<br>control key "LEFT"                 | ıe       |
|------------------------------------------------------|----------------------------------------------------------------|----------|
| ≠1588L.                                              | The control key has no<br>function                             | 0        |
| EL. M. M.                                            | Resetting the min/max va                                       | lue<br>0 |
| ELR, TRR                                             | Tare resetting                                                 | 0        |
| MENU                                                 | Direct access to selected<br>item of the menu                  | €        |
| <ul> <li>see the setting</li> </ul>                  | g "MENU"                                                       |          |
| TEMP, N.                                             | Projection of temporary value                                  | 4        |
| <ul> <li>after pressing<br/>displayed wit</li> </ul> | the key the selected value is<br>h flashing DP for approx. 2 s |          |
| ELR. I.                                              | Resetting the integrated value                                 | 0        |
|                                                      |                                                                |          |

| Туре                   | Setting options |
|------------------------|-----------------|
| OM 472DC               | 00234           |
| OM 472PM               | 00234           |
| OM 472DU               | 00234           |
| OM 4721                | 0 1 2 3 4 6     |
| OM 472LX               | 0 1 2 3 4       |
| OM 472OHM              | 00234           |
| OM 472RTD              | 0 3 4           |
| OM 472T/C              | 0 349           |
| OM 472T                | 0030            |
| * in bold are the pres | set values      |

| ↑<br>● | ⊖→      |          |        |         | ~0       |
|--------|---------|----------|--------|---------|----------|
| 0      | INPUTS  | MEMORY   | 5нои   | FOREV.  | CHRN. R  |
| ł      | CHRNNE. | LIMIT    | SETTIN | LEFT    | FIL.R    |
|        | OUTPUT. | \$ RTR   |        | TEMPOR. | MRTH.FC. |
|        | SERVIC. | AN. DUT. |        | ΜΕΝΟ    | INTEGR.  |
|        |         | \$ ISP.  |        | UP      | SUMR     |
|        |         |          |        | 1 O H N | TRRR     |
|        |         |          |        | ENTER   | P,TRRR   |
|        |         |          |        | I.TIME  | LIM I    |
|        |         |          |        | ERIGHT  | LIM 2    |
|        |         |          |        |         | LIM 3    |
| ŧ      |         |          |        |         | LIM 4    |
| 0      |         |          |        |         | 57. KON. |

| <i>TEMPOR.</i><br>menu "LEFT"<br>accessible                                                                                                    | After selection of the<br>item "TEMP. N." from<br>the following options a                                         | re      |
|----------------------------------------------------------------------------------------------------|----------------------------------------------------------------------------------------------------|---------|
| <ul> <li>in this menu the projection on (after pressing approx. 2 s was approx. 2 s was ap</li></ul> | he value for temporary<br>the display may be selected<br>g <b>()</b> , which is projected for<br>vith flashing DP |         |
| EHRN, R                                                                                                    | Value of "Channel A"                                                                                              | 0       |
| FIL.R                                                                                                    | Value of "Channel A" aft<br>filtration                                                                            | er<br>O |
| MRTH.FE.                                                                                                    | Value of "Mathematic<br>functions"                                                                                | 0       |
| INTEGR.                                                                                                    | Value of "Integrated<br>quantity"                                                                                 | 6       |
| SUMR                                                                                                    | Value of "Cummulated<br>quantity"                                                                                 | 4       |
| TRRE                                                                                                    | Tare value                                                                                                    | 0       |
| P.TRRE                                                                                                    | Fixed tare value                                                                                                  | 6       |
| LIM I                                                                                                    | Value of "Limit 1"                                                                                                | 0       |
| LIM 2                                                                                                    | Value of "Limit 2"                                                                                                | 8       |
| LIM 3                                                                                                    | Value of "Limit 3"                                                                                                | Ø       |
| LIMЧ                                                                                                    | Value of "Limit 4"                                                                                                | 0       |
| EJE                                                                                                    | Value of "Cold junction"<br>•                                                                                     |         |

| Туре                | Setting options |
|---------------------|-----------------|
| OM 472DC            | 002 567890      |
| OM 472PM            | 002 567890      |
| OM 472DU            | 002 567890      |
| OM 4721             | 00234567890     |
| OM 472LX            | 002 567890      |
| OM 472OHM           | 0 0 2 7 8 9 0   |
| OM 472RTD           | 0 0 8 9 0       |
| OM 472T/C           | 0 08900         |
| OM 472T             | 00 567890       |
| * in bold are the p | reset values    |

| ^<br>© 0<br>↓ | ⊖→<br>INPUTS MEMORY SHOU<br>CHRNNE, LIMIT SETTI | 0<br><i>FOREV.</i> LIH 1<br>LEFT LIH 2                                      | After selecting item<br>"MENU" from the menu<br>"LEFT" the following options are<br>accessible                                                                                                    |
|---------------|-------------------------------------------------|-----------------------------------------------------------------------------|----------------------------------------------------------------------------------------------------|
| †<br>0        | OUTPUT. #ATA<br>SERFIE ANLOUT.<br>#ISP          | TEMPOR LIM 3<br>HENU LIM 4<br>UP P.TRRE<br>FOUM<br>ENTER<br>FJOER<br>ERIGHT | LIH 1       Direct access into menu<br>"Limit 1 - Limit"         LIH 2       Direct access into menu<br>"Limit 2 - Limit"         LIH 3       Direct access into menu<br>"Limit 3 - Limit"         LIH 4       Direct access into menu<br>"Limit 4 - Limit"         PIRPE       Direct access into menu<br>"Preset tare" |

### 4.3.3.4.3 PROJECTION ON THE DISPLAY - AFTER PRESSING CONTROL KEY "UP"

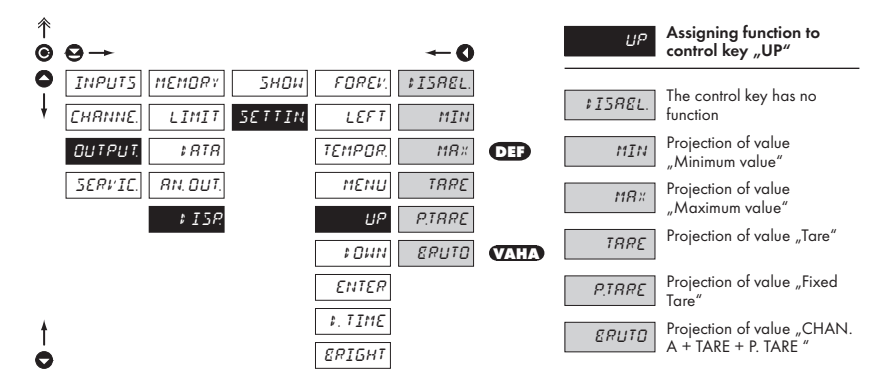

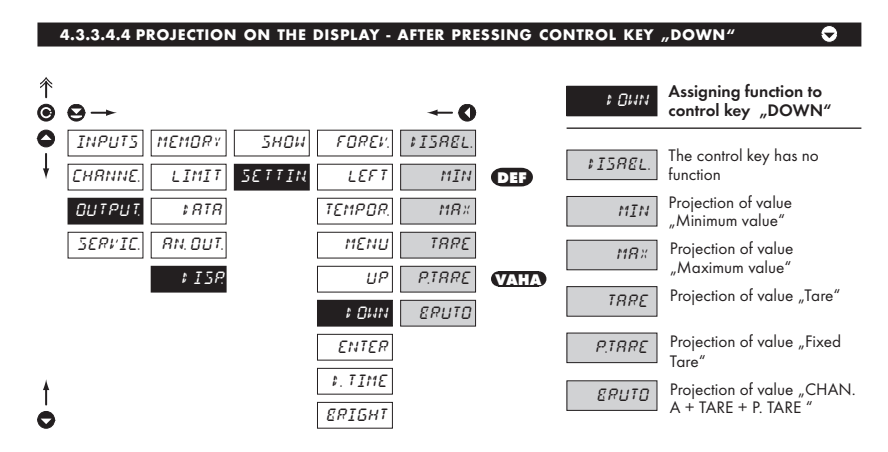

### 4.3.3.4.5 PROJECTION ON THE DISPLAY - AFTER PRESSING CONTROL KEY "ENTER"

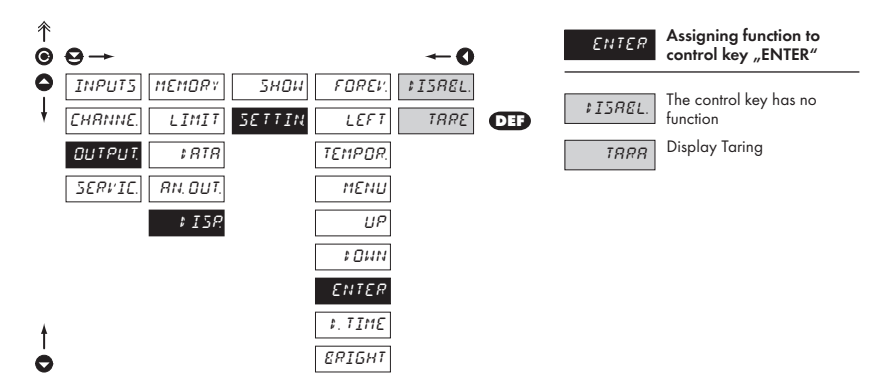

### 4.3.3.4.6 PROJECTION ON THE DISPLAY - RESTORATION FREQUENCY

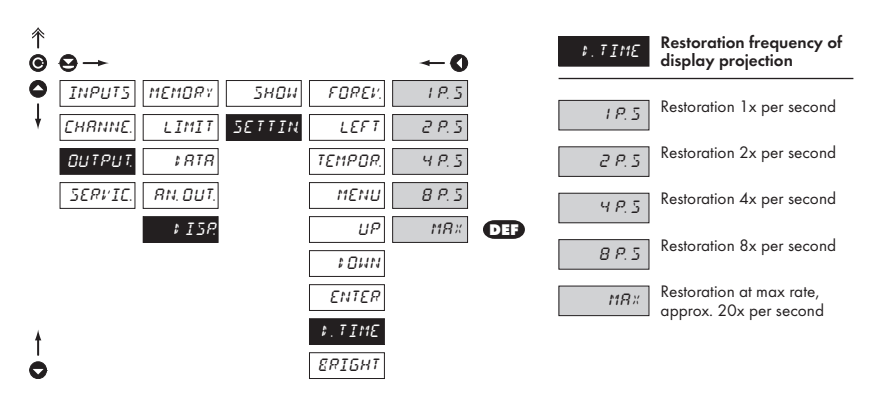

### 4.3.3.4.7 PROJECTION ON THE DISPLAY - BRIGHTNESS

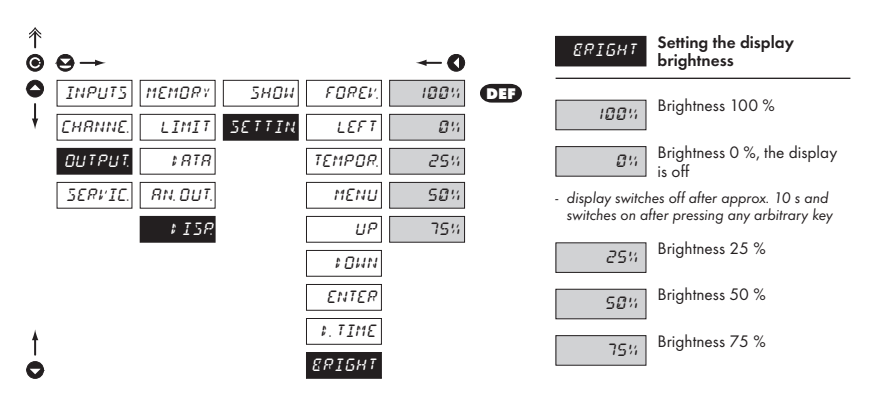

### 4.3.4 CALIBRATION MODE - SERVICE

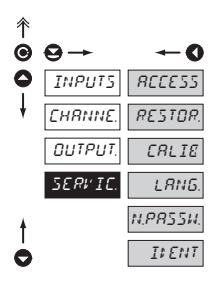

| RECESS   | Setting the access rights for<br>"User mode"    |
|----------|-------------------------------------------------|
| RESTOR.  | Return to manufacture<br>calibration or setting |
| CALIE    | Instrument calibration                          |
| LRNG.    | Setting the language version                    |
| N.PR55W. | Change of the access<br>password                |
| ILENT    | Instrument identification                       |

### 4.3.4.1.1 SETTING THE ACCESS RIGHTS FOR "USER MODE" - LIMITS

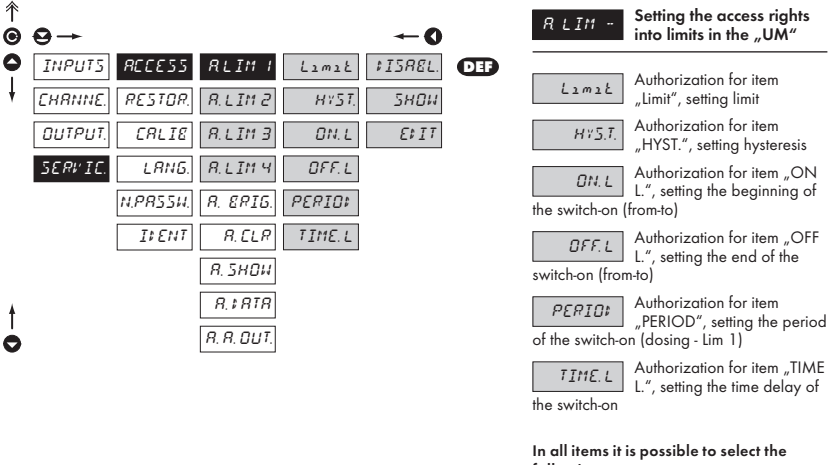

Menu is dynamic, i.e. the items are displayed in dependance on the setting of the type of the limits.

HYSTER  $\Rightarrow$  Limit + HYST. + TIME. L FROM  $\Rightarrow$  ON. L + OFF. L DOSING  $\Rightarrow$  PERIOD + TIME. L following parameters

| ₽ISREL.       | The item is not displayed in the "UM"                  |
|---------------|--------------------------------------------------------|
| 5 <i>HO</i> 4 | The item is displayed in<br>the "UM" but cannot be     |
| changed       |                                                        |
| E\$ IT        | The item has full access in the "UM" including editing |

### 4.3.4.1.2 SETTING THE ACCESS RIGHTS FOR "USER MODEE" - BRIGHTNESS

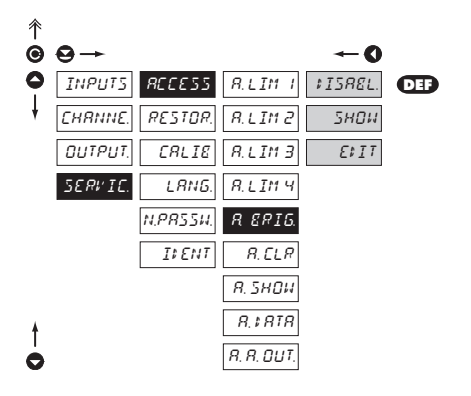

| R ERIS<br>"BRIGHT", setting of the<br>display brightness |                                                           |  |  |  |  |  |
|----------------------------------------------------------|-----------------------------------------------------------|--|--|--|--|--|
| The following parameters may be selected in this item    |                                                           |  |  |  |  |  |
| ₽ISREL.                                                  | The item is not displayed in the "UM"                     |  |  |  |  |  |
| 5HDH<br>changed                                          | The item is displayed in the "UM" but cannot be           |  |  |  |  |  |
| E\$ IT                                                   | The item has full access in<br>the "UM" including editing |  |  |  |  |  |

### 4.3.4.1.3 SETTING THE ACCESS RIGHTS FOR "USER MODEE" - RESETTING TO ZERO

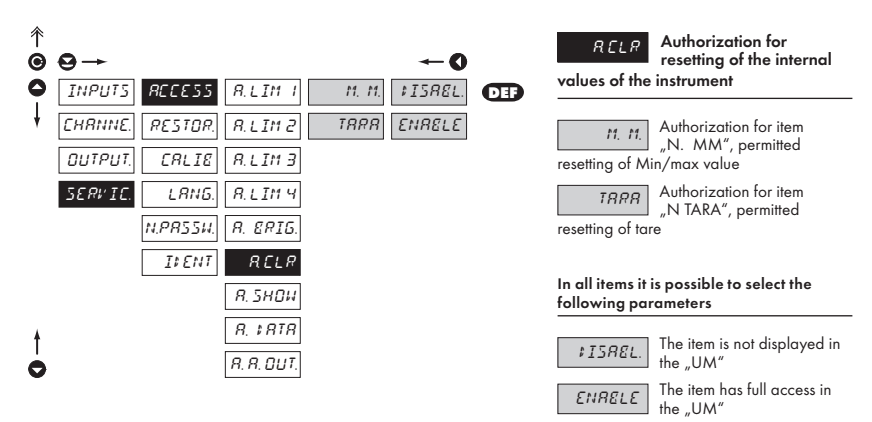

### 4.3.4.1.4 SETTING THE ACCESS RIGHTS FOR "USER MODEE" - PROJECTION

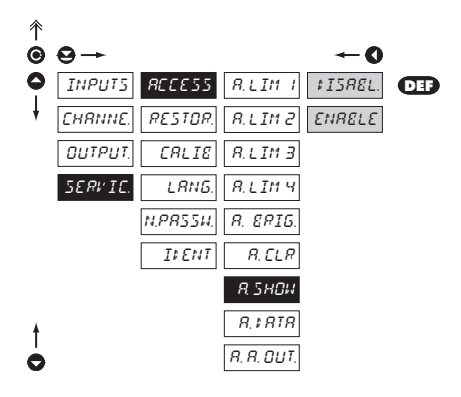

### Authorization for projection of internal values "SHOW" from menu "OUTPUT. - DISP"

 sets authorization for temporary projection of internal values of the instrument

# The following parameters may be selected in this item

| ₽ISREL. | The item is not displayed in the "UM" |
|---------|---------------------------------------|
| ENRELE  | The item has full access in the "UM"  |

### 4.3.4.1.5 SETTING THE ACCESS RIGHTS FOR "USER MODEE" - OUTPUTS

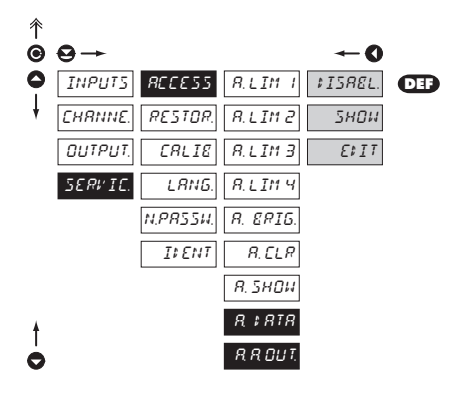

| R # RTR<br>output                | Authorization for item<br>"DATA", setting the data        |
|----------------------------------|-----------------------------------------------------------|
| <i>R R OUT.</i><br>analog outp   | Authorization for item<br>"ANALOG", setting the<br>ut     |
| In all items it<br>following par | is possible to select the<br>rameters                     |
| ¢ISR8L.                          | The item is not displayed in the "UM"                     |
| 5HDH<br>changed                  | The item is displayed in the "UM" but cannot be           |
| E\$ IT                           | The item has full acces in the<br>"UM", including editing |

### 4.3.4.2 **RETURN TO MANUFACTURE CALIBRATION/SETTING**

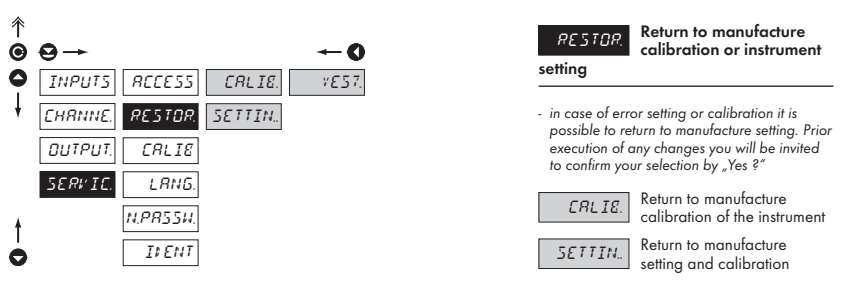

- reading the manufacture calibration and basic setting of items in menu (DEF)

### INSTRUMENT CALIBRATION 4.3.4.3

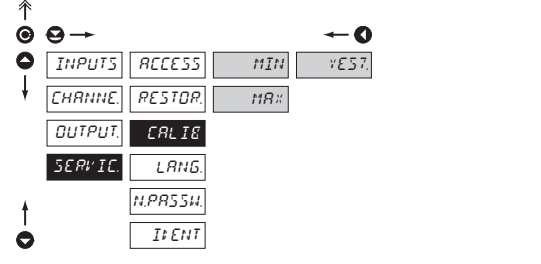

### Instrument calibration CRL IE

- in this menu you can perform instrument calibration. Prior execution of any changes you will be invited to confirm your selection and calibrated range by "Yes?"

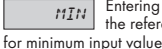

Entering and connectinng the reference signal (weight)

- prior confirmation of the selection the reference signal already has to be connected

MBX

Entering and connecting the reference signal (weight) for maximum input value

- prior confirmation of the selection the reference signal already has to be connected

### Calibration of tensiometers

|                      | Standa     | rd mode    | Weighing mode |             |  |  |  |
|----------------------|------------|------------|---------------|-------------|--|--|--|
| Manual               | Min - Yes? | Max - Yes? | Min *), **)   | Max *),***) |  |  |  |
| Automatic Min - Yes? |            | Max - Yes? | Min*)         | Max *),***) |  |  |  |

After selection of an item the reference weight will be displayed. It may be edited with confirmation by pressing the key 😂 , \*) return is possible through key 🙆 without saving changes. After positive confirmation the sign "YES?" will be displayed return to measuring regime

return to menu and continued instrument setting

Õ, execution of automatic calibration

\* \*) This value has no effect on the calculation unless automatic calibration is used

\* \* \*) In this item positioning of DP is entered

### After automatic calibration these items are not accessible:

"CHAN. A. - SET. A - SENSE", displayed are "CHAN. A. - SET. A - MAX" Т

"Input - CONFIG. - MODE"

for reverse unblocking it is necessary to download manufacture calibration "RESTOR. - CALIB."

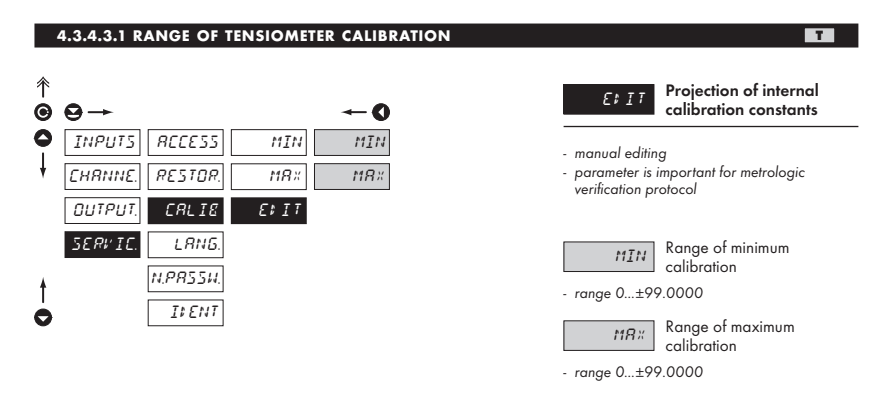

### 4.3.4.4 LANGUAGE VERSION FOR THE INSTRUMENT MENU

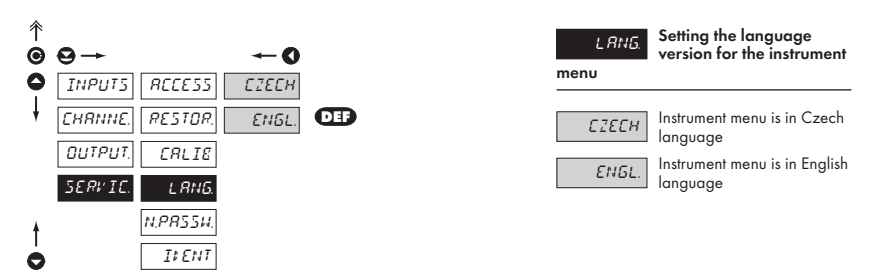

### 4.3.4.5 SETTING NEW ACCESS PASSWORD

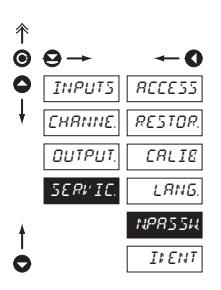

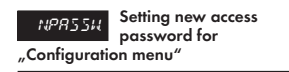

 this selection allows to change the numeric code which blacks the access into the instrument's "Configuration mode". Range of the numeric code is 0...9999

The code from manufacture is always set to 0000 In case of loss of access password the universal access code "8177" may be used

### 4.3.4.6 INSTRUMENT IDENTIFICATION

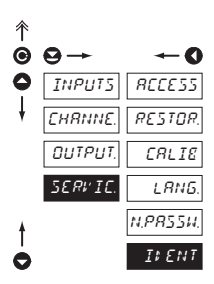

IFENT

Projection of the instrument version

- the display shows type identification of the instrument with the number of revision

 instrument name - input - program version -SW date (MM/DD/RR),
 e.g.: OM472T > 004-02 > 052902

4. INSTRUMENT SETTING - CONFIGURATION MODEE

# 5. MEASURING OF THE COLD JUNCTION

The instrument OM 472T/C allows for setting of two types of measuring of the cold junction.

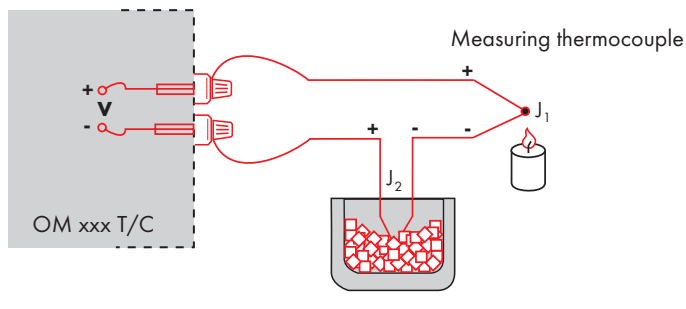

Reference thermocouple

### With reference thermocouple

- a reference thermocouple may be located in the same place as the measuring instrument or in place with stable temperature/compensation box
- when measuring with reference thermocouple, set in the instrument menu CUC to C. YES
- when using a thermostat (a compensation box or environment with constant temperature) set in the instrument menu EUE. TETL its temperature
- if the reference thermocouple is located in the same environment as the measuring instrument then set in the instrument menu *E JE*. *TEM* to number 99. Based on this selection the measurement of the surrounding temperature is performed by a sensor located in the instrument terminal board.

### Without reference thermocouple

- inaccuracy originating from the creation of dissimilar thermocouples on the transition point terminal -conductor of the thermocouple is not compensated for in the instrument
- when measuring without reference thermocouple set in the instrument menu CUC to C. NOT
- when measuring tempreature without reference thermocouple the error in the measured data may be even 10°C

# 6. TABLE OF SYMBOLS

The instrument allows to add two description symbols to the classic numeric formats (at the expense of the number of displayed places). Entering is performed through shifted ASCII code. Upon MODEification the first two places show the entered symbols and the last two the code of the relevant symbol from 0 to 95. Numeric value of a given symbol equals the sum of the number on both axes of the table.

Description is cancelled by entering symbols with code 00

|    | 0 | 1  | 2 | 3  | 4  | 5  | 6  | 7  |    | 0 | 1 | 2 | 3 | 4           | 5 | 6 | 7 |
|----|---|----|---|----|----|----|----|----|----|---|---|---|---|-------------|---|---|---|
| 0  |   | 7. |   | Ħ  | S  | 54 | ď  | '  | 0  |   | ļ | " | # | \$          | % | & | ' |
| 8  | ( | ;  | ž | +  | 1  |    |    | ./ | 8  | ( | ) | * | + | ,           | - |   | / |
| 16 | Ø | 1  | 2 | 3  | ч  | 5  | Б  | 7  | 16 | 0 | 1 | 2 | 3 | 4           | 5 | 6 | 7 |
| 24 | 8 | 9  | v | 1  | (  | ;  |    | 7. | 24 | 8 | 9 | : | ; | <           | = | > | Ś |
| 32 | e | Я  | Ε | Ľ  | ¢  | ε  | F  | 5  | 32 | @ | А | В | С | D           | Е | F | G |
| 40 | н | Ι  | J | ľ  | L  | 11 | N  | 0  | 40 | Н | Ι | J | Κ | L           | М | Ν | 0 |
| 48 | ρ | ۵  | R | 5  | T  | U  | Į, | 11 | 48 | Р | Q | R | S | Т           | U | ٧ | W |
| 56 | Х | ¥  | Z | Ľ  | Υ. | Э  | Π  | -  | 56 | Х | Υ | Ζ | [ | $\setminus$ | ] | ^ | _ |
| 64 | , | ۵  | ь | С  | ď  | ¢  | F  | 6  | 64 | ` | а | b | с | d           | е | f | g |
| 72 | h | ĩ  | J | k  | 1  | m  | n  | 0  | 72 | h | i | i | k | Ι           | m | n | 0 |
| 80 | ρ | ۵  | r | Ŀ  | ٤  | U  | Þ  | PV | 80 | р | q | r | s | t           | U | v | w |
| 88 | Х | Y  | L | -( | 1  | }- | o  |    | 88 | х | у | z | { | Ι           | } | ~ |   |

# 7. DATA PROTOCOL

The instrument communicate via serial line RS232 or RS485. For communication they use either the ASCII protocol or the DIN MessBus protocol. Communication runs in the following format:

| ASCII:       | 8 bit, no parity, one stop bit   |
|--------------|----------------------------------|
| DIN MessBus: | 7 bit, even parity, one stop bit |

The transfer rate is adjustable in the instrument menu and depends on the control processor used. The instrument address is set in the instrument menu in the range 0...31. The manufacture setting always presets the ASCII protocol, rate 9600 Baud, address 00. The type of line used - RS232 / RS485 - it is determined by an exchangeable card automatically identified by the instrument.

### COMMANDS FOR INSTRUMENT OPERATION

The commands are described in the description you can find at **www.orbit.merret.cz/rs**. The command consists of a number and a letter. The size of the letters have a significance.

| Symbol | Meaning                 | Symbol | Meaning                           |
|--------|-------------------------|--------|-----------------------------------|
| Ð      | Send unit value         | G      | Complete number                   |
| G      | Set unit value          | V      | Selection = complete number       |
| 0      | Perform relevant action | Ø      | Decimal number                    |
|        |                         | 0      | Text - printable ASCII characters |
|        |                         | 0      | Intel HEX format                  |

### COMMANDS NOT LISTED IN THE MENU

| 1.4.4      | 80         | T and the l                                                                             |
|------------|------------|-----------------------------------------------------------------------------------------|
| IM         |            | Iransmit the minimum value                                                              |
| 2M         | <b>()</b>  | Transmit the maximum value                                                              |
| 1X         | <b>Ð</b> O | Transmit the display value, data in format "R <sp> DDDDDDDD"</sp>                       |
| 2X         | <b>Ð O</b> | Transmit the relay status, the instrument responds in a numeric row of 0,1 in the order |
| from the 1 | st relay   | 1 means the relay is on, relay not used sends back X                                    |
| 3X         | € 0        | Transmit the status of auxiliary inputs                                                 |
| 1Z         | € 0        | Transmit instrument HW configuration                                                    |
| 1x         | <b>()</b>  | Transmit the value of the filter output of Channel A                                    |
| 2x         | <b>6</b> D | Transmit the value of the filter output of Channel B                                    |
| 9x         | <b>6</b> O | Transmit the value of the output of mathematic functions                                |
|            |            |                                                                                         |

### DETAILED DESCRIPTION OF COMMUNICATION VIA SERIAL LINE

| Action                  | Туре  | Pro | tocol |               |             |          |           | 1     | [ransn | nitted | data |     |     |     |             |             |
|-------------------------|-------|-----|-------|---------------|-------------|----------|-----------|-------|--------|--------|------|-----|-----|-----|-------------|-------------|
| Soliciting data<br>(PC) | 232   | ASG | CII   | #             | A           | А        | <cr></cr> |       |        |        |      |     |     |     |             |             |
|                         |       | Me  | ssBus | Not pres      | ent - data  | is trans | smitted   | perma | nently |        |      |     |     |     |             |             |
|                         | 105   | ASC | CII   | #             | Α           | А        | <cr></cr> |       |        |        |      |     |     |     |             |             |
|                         | 405   | Me  | ssBus | <sadr></sadr> | <enq></enq> |          |           |       |        |        |      |     |     |     |             |             |
|                         | 232   | ASG | CII   | >             | D           | D        | D         | D     | D      | D      | D    | (D) | (D) | (D) | <cr></cr>   |             |
| Sending data            |       | Me  | ssBus | <sadr></sadr> | D           | D        | D         | D     | D      | D      | D    | (D) | (D) | (D) | <etx></etx> | <bcc></bcc> |
| (OM)                    | 105   | ASC | CII   | >             | D           | D        | D         | D     | D      | D      | D    | (D) | (D) | (D) | <cr></cr>   |             |
|                         | 405   | Me  | ssBus | <sadr></sadr> | D           | D        | D         | D     | D      | D      | D    | (D) | (D) | (D) | <etx></etx> | <bcc></bcc> |
|                         | 222   | ASC | CII   |               |             |          |           |       |        |        |      |     |     |     |             |             |
| Confirmation of         | 232   | Me  | ssBus |               |             |          |           |       |        |        |      |     |     |     |             |             |
| data receipt            |       | ASG | CII   |               |             |          |           |       |        |        |      |     |     |     |             |             |
| (PC)                    | 485   |     | ok    | <dle></dle>   | 1           |          |           |       |        |        |      |     |     |     |             |             |
|                         |       | MB  | bad   | <nak></nak>   |             |          |           |       |        |        |      |     |     |     |             |             |
|                         | 000   | ASG | CII   |               |             |          |           |       |        |        |      |     |     |     |             |             |
| Sending address         | 232   | Me  | ssBus |               |             |          |           |       |        |        |      |     |     |     |             |             |
| (PC)<br>Prior command   | 105   | ASG | CII   |               |             |          |           |       |        |        |      |     |     |     |             |             |
|                         | 460   | Me  | ssBus | <eadr></eadr> | <enq></enq> |          |           |       |        |        |      |     |     |     |             |             |
|                         | 000   | ASC | CII   |               |             |          |           |       |        |        |      |     |     |     |             |             |
| Address                 | 232   | Me  | ssBus |               |             |          |           |       |        |        |      |     |     |     |             |             |
| confirmation            | 405   | ASG | CII   |               |             |          |           |       |        |        |      |     |     |     |             |             |
| (OM)                    | 485   | Me  | ssBus | <sadr></sadr> | <enq></enq> |          |           |       |        |        |      |     |     |     |             |             |
|                         | 222   | ASG | CII   | #             | Α           | А        | С         | Р     | D      | D      | D    | D   | (D) | (D) | (D)         | <cr></cr>   |
| Sending                 | 232   | Me  | ssBus | <stx></stx>   | \$          | С        | Р         | D     | D      | D      | D    | (D) | (D) | (D) | <etx></etx> | <bcc></bcc> |
| command                 | 195   | ASG | CII   | #             | A           | А        | С         | Р     | D      | D      | D    | D   | (D) | (D) | (D)         | <cr></cr>   |
| (PC)                    | 405   | Me  | ssBus | <stx></stx>   | \$          | С        | Р         | D     | D      | D      | D    | (D) | (D) | (D) | <etx></etx> | <bcc></bcc> |
|                         |       |     | ok    | 1             | А           | А        | <cr></cr> |       |        |        |      |     |     |     |             |             |
|                         | 232   | А   | bad   | Ś             | Α           | А        | <cr></cr> |       |        |        |      |     |     |     |             |             |
| Comment                 |       | Me  | ssBus | Not pres      | ent - data  | is trans | smitted   | perma | nently |        |      |     |     |     |             |             |
| confirmation            |       |     | ok    | !             | Α           | А        | <cr></cr> |       |        |        |      |     |     |     |             |             |
| (OM)                    | 105   | A   | bad   | Ś             | Α           | А        | <cr></cr> |       |        |        |      |     |     |     |             |             |
|                         | 485 - |     | ok    | <dle></dle>   | 1           |          |           |       |        |        |      |     |     |     |             |             |
|                         |       |     | мв    | bad           | <nak></nak> |          |           |       |        |        |      |     |     |     |             |             |

# 8. ERROR STATEMENTS

| ERROR       | REASON                                                         | ELIMINATION                                                                           |
|-------------|----------------------------------------------------------------|---------------------------------------------------------------------------------------|
| E. UNI .    | range underflow (A/D converter)                                | change the input signal value<br>or change display projection                         |
| E. 01' E R. | range overflow (A/D converter)                                 | change the input signal value<br>or change display projection                         |
| E.Me.L      | mathematic error, range of projection is out of display        | change the set projection                                                             |
| ElataE      | violation of data integrity in EEPROM, error upon data storage | in case of recurring report send the instrument for repair                            |
| E. Me. m.   | EEPROM error                                                   | the "Def" values will be used in emergency,<br>instrument needs to be sent for repair |
| E.C.RL I E  | calibration error, loss of calibration data                    | instrument needs to be sent for repair                                                |

# 9. INSTRUMENT DIMENSIONS AND INSTAL.

### Front view

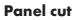

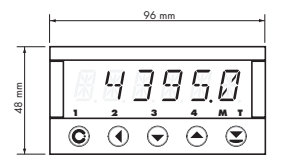

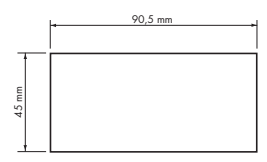

### Side view

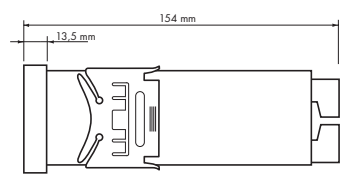

Panel thickness: 0,5...20 mm

### Instrument installation

- 1. insert the instrument into the panel cut-out
- 2. fit both travellers on the box
- 3. press the travellers close to the panel

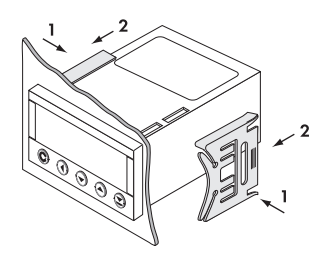

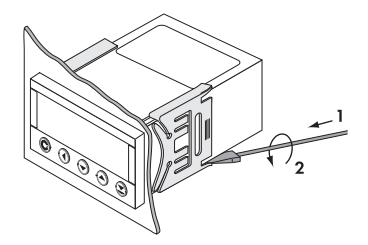

### Instrument disassembly

- 1. slide a screw driver under the traveller wing
- 2. turn the screw driver and remove the traveller
- 3. take the instrument out of the panel

# **10. TECHNICAL DATA**

### INPIIT

| INPUT             |                      |                         |         | LX             |
|-------------------|----------------------|-------------------------|---------|----------------|
| DC                |                      |                         |         | Range          |
| Range:            | ±60 mV               | >1,8 M0hm               | Input 1 | -              |
|                   | ±150 mV              | >1,8 M0hm               | Input 1 |                |
|                   | ±300 mV              | >1,8 M0hm               | Input 1 |                |
|                   | ±4,9999 V            | 1.8 MOhm                | Input 2 |                |
|                   | ±49.999 V            | 1.8 MOhm                | Input 2 |                |
|                   | ±300.00 V            | 1.8 MOhm                | Input 2 | Linearisation: |
|                   | -4.0000 4            | < 200                   | I       | Number of tab  |
|                   | ±4,9999 MA           | < 300 mV                |         | Accessories:   |
|                   | ±49,999 MA           | < 300 mV                |         | Accossinos.    |
|                   | ±1,0000 A            |                         |         |                |
| N I (* .          | ±5,0000 A            | < ou mv                 | INPUT I | T              |
| Number of inputs: | 4                    |                         |         | Consitivity    |
|                   |                      |                         |         | Sensitivity:   |
| PM                |                      |                         |         |                |
| Range:            | 020 mA               | < 260 mV                | Input 1 | 6              |
|                   | 420 mA               | < 260 mV                | Input 1 | Connection:    |
|                   | ±2 V                 | 1,8 MOhm                | Input 2 | lensiometer vo |
|                   | ±5 V                 | 1,8 MOhm                | Input 2 |                |
|                   | ±10 V                | 1,8 MOhm                | Input 2 | RTD            |
|                   | upon request         |                         | -       | Pt             |
| Number of inputs: | 4, as a STAND.ard, t | wo inputs I and U are o | sazeny  | Ni             |
|                   |                      |                         |         | Тур:           |
| OHM               |                      |                         |         |                |
| Ranae.            | 0 49 999 Ohm         |                         |         |                |
| Kungo.            | 0 499 99 Ohm         |                         |         |                |
|                   | 0 4 9999 k0hm        |                         |         | Connection:    |
|                   | 0 49 999 k0hm        |                         |         | Resolution:    |
|                   | 047,777 Kolim        |                         |         | Projection:    |
|                   | 5 105 0hm            |                         |         | ·              |
| Connections       | 2/4 wire             |                         |         | T/C            |
| Connection:       | Z/4 wire             |                         |         | Type:          |
| DU                |                      |                         |         | Type.          |
| DU                | 0.VDC // 1           |                         |         |                |
| Lin.pof.supply    | 2 VDC/6 mA           |                         |         |                |
|                   | lin.potentiometer re | sistance > 500 Ohm      |         |                |
|                   |                      |                         |         |                |
|                   |                      |                         |         |                |
| Range:            | 020 mA               | < 260 mV                | Input I |                |
|                   | 420 mA               | < 260 mV                | Input I |                |
|                   | ±2 V                 | 1,8 MOhm                | Input U | Comp.of cold p |
|                   | ±5 V                 | 1,8 MOhm                | Input U | Kesolution:    |
|                   | ±10 V                | 1,8 MOhm                | Input U | Projection:    |
|                   | upon request         |                         |         |                |
| Time base:        | 0.110 s              |                         |         |                |
| Projection:       | immediate (49999)    |                         |         |                |
|                   | cummulated (9999)    | 99)                     |         |                |
|                   |                      |                         | 1       |                |

| _ |   | _ |
|---|---|---|
|   | * |   |
| ÷ |   |   |
|   |   |   |

| Range                | 020 mA                               | < 260 mV       | Input I            |  |  |
|----------------------|--------------------------------------|----------------|--------------------|--|--|
| -                    | 420 mA                               | < 260 mV       | Input I            |  |  |
|                      | ±2 V                                 | 1,8 MOhm       | Input U            |  |  |
|                      | ±5 V                                 | 1,8 MOhm       | Input U            |  |  |
|                      | ±10 V                                | 1,8 MOhm       | Input U            |  |  |
|                      | upon request                         |                |                    |  |  |
| Linearisation:       | linear interpolation                 | in 256 points  |                    |  |  |
| Number of tables:    | 16                                   |                |                    |  |  |
| Accessories:         | RS 232 and SW O<br>editing           | M Setuper for  | tables setting and |  |  |
| T                    |                                      |                |                    |  |  |
| Sensitivity:         | 14 mV/V                              |                |                    |  |  |
|                      | 28 mV/V                              |                |                    |  |  |
|                      | 416 mV/V                             |                |                    |  |  |
| Connection:          | 4/6-wire                             |                |                    |  |  |
| Tensiometer voltage: | 10 VDC, max. load 1                  | 170 Ohm        |                    |  |  |
| RTD                  |                                      |                |                    |  |  |
| Pt                   | -200,0°850,0°C                       |                |                    |  |  |
| Ni                   | -30°250°C                            |                |                    |  |  |
| Тур:                 | Pt 100/500/1 000 - 3 850 ppm/°C (EU) |                |                    |  |  |
|                      | Pt 100 – 3 920 ppn                   | ı∕°C (US)      |                    |  |  |
|                      | Ni 1 000 – 5 000 p                   | pm/°C          |                    |  |  |
|                      | Ni I 000 — 6 180 p                   | pm/°C          |                    |  |  |
| Connection:          | 2, 3 or 4 wire                       |                |                    |  |  |
| Resolution:          | 0,1°C                                |                |                    |  |  |
| Projection:          | °(/°F/K                              |                |                    |  |  |
| T/C                  |                                      |                |                    |  |  |
| Type:                | J (Fe-CuNi)                          |                | -200°900°C         |  |  |
|                      | K (NiCr-Ni)                          |                | -200°1 300°C       |  |  |
|                      | T (Cu-CuNi)                          |                | -200°400°C         |  |  |
|                      | E (NiCr-CuNi)                        |                | -200°1 000°C       |  |  |
|                      | B (PtRh30-PtRh6)                     |                | 300°1 820°C        |  |  |
|                      | S (PtRh10-Pt)                        |                | -50°1 760°C        |  |  |
|                      | R (Pt13Rh-Pt)                        |                | -50°1 740°C        |  |  |
|                      | N (Omegalloy)                        |                | -200° 1 300°C      |  |  |
| Comp.of cold junc.:  | adjustable 0°99°                     | C or automatic |                    |  |  |
| Resolution:          | 0,1°C                                |                |                    |  |  |
| Projection:          | °C/°F/K                              |                |                    |  |  |

DC DA

### PROJECTION

| Display:       | 999999, intensive red or green 14-ti segment LED |
|----------------|--------------------------------------------------|
|                | aigii neigini 14 mm                              |
| Projection:    | ±49999                                           |
| Decimal point: | adjustable - in programng mode                   |
| Brightness:    | adjustable - v programming mode                  |

### INSTRUMENT ACCURACY

| Temperature coeff.: | 60 ppm/°C                            |
|---------------------|--------------------------------------|
| Accuracy:           | ±0,05 % of the range                 |
|                     | ±0,1 % of the range (OM 472DU, T)    |
|                     | ±0,2 % of the range (OM 472RTD, T/C) |
| Measuring rate:     | 0,116,6 m/s                          |
|                     | 18 m/s (OM 4721)                     |
|                     | 1100 m/s (OM 472DU, T)               |
| Type of filter:     | sample                               |
| Function:           | Tare - display resetting             |
|                     | Hold - stop measuring (upon contact) |
|                     | Blocking the keyboard (upon contact) |
|                     | Blocking the input into "CM"         |
|                     | Resetting the min/max value          |
| Mathem.functions:   | see documentation                    |
| Watch-dog:          | reset after 1,2 s                    |
| Calibration:        | at 25°C and 40 % r.h.                |

### COMPARATOR

| Type:       | digital, adjustable in the menu                           |
|-------------|-----------------------------------------------------------|
| Limits:     | -9999999999                                               |
| Hysteresis: | 099999                                                    |
| Delay:      | 099,9 s                                                   |
| Outputs:    | 4x relay with switching contact (230 VAC/50 VDC,<br>3 A)* |
| Relay:      | 1/3 HP 125 VAC, 1/2 HP 250 VAC, Pilot Duty B300           |

### DATA OUTPUTS

| DIN MESSBUS; ASCII                                                   |
|----------------------------------------------------------------------|
| 7 bit + even parity + 1 stop bit (DIN MESSBUS)                       |
| 8 bit + no parity + 1 stop bit (ASCII)                               |
| 1 20038 400 Baud                                                     |
| isolated, two-way communication                                      |
| isolated, two-way communication,<br>addressing (max. 31 instruments) |
|                                                                      |

### ANALOG OUTPUTS

| Туре:          | isolated, programmable with resolution of max.    |
|----------------|---------------------------------------------------|
|                | 10 000 points, analog output corresponds with the |
|                | displayed data, type and range are adjustable     |
| Non-linearity: | 0,2 % of the range                                |
| TC:            | 100 ppm/°C                                        |
| Rate:          | response to change of value < 100 ms              |
| Voltage:       | 02 V/5 V/10 V                                     |
| Current:       | 05/20 mA/420 mA                                   |
|                | - compensation of conduct to 600 Ohm              |

| EXCITATION            | DC PM                                                                                                    |
|-----------------------|----------------------------------------------------------------------------------------------------|
| Adjustable:           | 224 VDC/50 mA, isolated                                                                                                    |
| POWER SUPPLY          |                                                                                                    |
| Options:              | 24/110/230 VAC/50 Hz, ±10 %, 13,5 VA<br>1030 VDC/max. 1,2 A ,isolated<br>(after switch-on the short-term consumption may be<br>approximately 3 A) |
| Protection:           | by a fuse inside the instrument<br>VAC (T 80 mA), VDC (T 4A)                                                                                      |
| MECHANIC PROP         | ERTIES                                                                                                    |
| Material:             | Noryl GFN2 SE1, incombustible UL 94 V-I                                                                                                    |
| Dimensions:           | 96 x 48 x 142 mm                                                                                                    |
| Panel cut-out:        | 90,5 x 45 mm                                                                                                    |
| OPERATING CON         | DITIONS                                                                                                    |
| Connection:           | connector terminal board, conductor section up to $2,5\ \text{mm}^2$                                                                              |
| Stabilisation period: | within 15 minutes after switch-on                                                                                                    |
| Working temp.:        | 0°60°C                                                                                                    |
| Storage temperature   | :-10°85°C                                                                                                    |
| Cover:                | IP65 (front panel only)                                                                                                    |
| Construction:         | safety class I                                                                                                    |

III. - instrument power supply (300 V) II. -input, output, excitation (300 V) for pollution degree II

EN 550222, A1, A2

EN 61000-3-2+A12; EN 61000-4-2, 3, 4, 5, 8, 11;

Overvoltage category: EN 61010-1, A2

EMC:

\* the values apply for resistance load

# **11. DECLARATION OF CONFORMITY**

| Company:      | ORBIT MERRET, spol.s r.o. (Ltd.)<br>Klánova 81/141<br>142 00 Proque 4 |
|---------------|-----------------------------------------------------------------------|
|               | Czech Republic                                                        |
|               | IDNo: 00551309                                                        |
| Manufactured: | ORBIT MERRET, spol.s r.o. (Ltd.)                                      |
|               | Vodňanská 675/30                                                      |
|               | 198 00 Prague 9                                                       |
|               | Czech Republic                                                        |

declares at its full responsibility that the product presented hereunder meets all technical requirements, is safe for use when utilised under the terms and conditions determined by ORBIT MERRET, spol.s r.o. and that our company has taken all measures to ensure conformity of all products of the type listed hereunder, which are being brought out to the market, with technical documentation and requirements of the appurtenant statutory orders.

| Product: | 4 3/4 -digit programmable panel instrument                    |
|----------|---------------------------------------------------------------|
| Туре:    | OM 472, in versions: DC, PWR, PM, DU, OHM, RTD, T/C, I, LX, T |

Mode of asses. of conformity: §12, par. 4 b, d of Act No.22/1997 Sb.

Conformity is assessed pursuant to the following standards::

| Electrical safety:        | EN 61010-1                                       |  |  |  |  |
|---------------------------|--------------------------------------------------|--|--|--|--|
| EMC:                      | EN 50131-1, par. 14 and par. 15                  |  |  |  |  |
|                           | prEN 50131-2-1, par. 9.5.3                       |  |  |  |  |
|                           | EN 50130-4, chapter 7.                           |  |  |  |  |
|                           | EN 50130-4, chapter 8, EN 61000-4-11             |  |  |  |  |
|                           | EN 50130-4, chapter 9, EN 61000-4-2              |  |  |  |  |
|                           | EN 50130-4, chapter 10, EN 61000-4-3             |  |  |  |  |
|                           | EN 50130-4, chapter 11, EN 61000-4-6             |  |  |  |  |
|                           | EN 50130-4, chapter 12, EN 61000-4-4             |  |  |  |  |
|                           | EN 50130-4, chapter 13, EN 61000-4-5             |  |  |  |  |
|                           | EN 61000-3-2 + A12, Cor. 1, change A1, change A2 |  |  |  |  |
|                           | EN 50130-4, chapter 8, EN 61000-4-11             |  |  |  |  |
|                           | EN 61000-3-2 + A12                               |  |  |  |  |
| and government ordinance: |                                                  |  |  |  |  |
| Electrical safety:        | No. 168/1997 Sb.                                 |  |  |  |  |
| EMC:                      | No. 169/1997 Sb.                                 |  |  |  |  |

The evidence are the protocols of authorized and accredited organization: VTÚE Praha, experimental laboratory No. 1158 accredited by ČIA, o.p.s. with EN ISO/IEC 17025

| Place and date of issue: | Prague, 24. october 2002 | Miroslav Had |
|--------------------------|--------------------------|--------------|
|                          |                          | <u> </u>     |

# **12. CERTIFICATE OF GUARANTEE**

| Product           | OM 472 | DC | PM | DU | L | LX | т | RTD | онм | T/C |
|-------------------|--------|----|----|----|---|----|---|-----|-----|-----|
| Туре              |        |    |    |    |   |    |   |     |     |     |
| Manufacturing No. |        |    |    |    |   |    |   |     |     |     |
| Date of sale      | JA     | R  | Ά  |    |   |    |   |     |     |     |

A guarantee period of 24 months from the date of sale to the user applies to this instrument. Defects occuring during this period due to manufacture error or due to material faults shall be eliminated free of charge.

For instrument quality, function and construction the guarantee shall apply provided that the instrument was connected and used in compliance with the instruction for use.

The guarantee shall not apply for defects caused by:

- mechanic damage
- in transport
- intervention of unqualified person incl. the user
- unavoidable event
- other unprofessional interventions

The manufacturer performs the guarantee and post-guarantee repairs unless provided for otherwise.

| Stamp, signature |  |   |
|------------------|--|---|
|                  |  |   |
|                  |  |   |
|                  |  |   |
|                  |  | , |

### INSTRUCTIONS FOR USE OM 472

### ORBIT MERRET, spol. s r.o.

Vodnanska 675/30 198 00 Prague 9 Czech Republic

tel: +420 - 281 040 200 fax: +420 - 281 040 299 e-mail: orbit@merret.cz www.orbit.merret.cz

### Austria

ING.E.GRUBER GmbH Edu. Kittenberger Gasse 97 Top2 A.1230 Wien tel: +43 - 1 - 869 23 39-0 fax: +43 - 1 - 865 18 75 e-mail: office@gruber-components.at www.gruber-components.at

### The Netherlands

AE SENSORS B.V. J. Valsterweg 92 3301 AB Dordrecht tel: +31 - 78 - 621 31 52 fax: +31 - 78 - 621 31 46 e-mail: aesensors@aesensors.nl www.aesensors.nl

### Switzerland

ORBIT CONTROLS AG Zürcherstrasse 137 8952 Schlieren tel: +41 - 1 - 730 27 53 fax: +41 - 1 - 730 27 83 e-mail: info@orbitcontrols.ch

### USA

METRIX Instruments Co. 1711 Townhurst Dr. Houston, Texas 77043-2899 tel: +1 - 713 - 461 21 31 fax: +1 - 713 - 461 82 83 e-mail: sales@metrix1.com www.metrix1.com

### Germany

MEGATRON Elektronik AG & Co. Hermann-Oberth-Str. 7 85640 Putzbrunn/München tel: +49 - 89 - 460 94 - 0 fax: +49 - 89 - 460 941 01 e-mail: sales@megatron.de www.megatron.de

### **Russian Federation**

PO <INTERFACE> a.b. 3408 Krasnodar, 350044 tel: +1 - 8612 - 660 483 fax: +1 - 8612 - 623 000 e-mail: it@au.ru www.meter.chat.ru

### Turkey

ALFA ELEKTRONIK Ltd. Baglarbasi Mah. Ergenekon No: 33 TR - 81540 Mahepe - ISTANBUL tel: +90 - 216 - 442 39 49 fax: +90 - 219 - 305 54 50 e-mail: sb@elmak.com.tr www.alfa-technik.com

### Lithuania

RIFAS UAB Tinklu g. 29a LT-5300 Panevéžys tel: +370 - 5 - 510 400 fax: +370 - 5 - 582 729 e-mail: sales@metrix1.com

### Slovakia

TECHREG, s.r.o. Dukelských hrdinov 2 984 22 Lučenec tel: +421 - 47 - 433 15 92 fax: +421 - 47 - 433 15 92 e-mail: techreg@bb.psg.sk www.techreg.sk

### Ukraine

OOO <KOTRIS> Nesterova 3, Office 907 030 57 Kyjev tel: +44 - 446 - 21 42 fax: +44 - 446 - 21 42 email: metrix-ua@svitonline.com